### Комплексная информационная система для строительного бизнеса: "1С:ERP Управление строительной организацией 2", "1С:Смета 3" и BIM-система предприятия

Григоров Игорь

координатор отраслевого направления 1С:Предприятие 8. ERP Управление строительной организацией 2

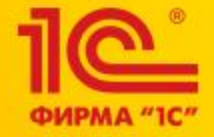

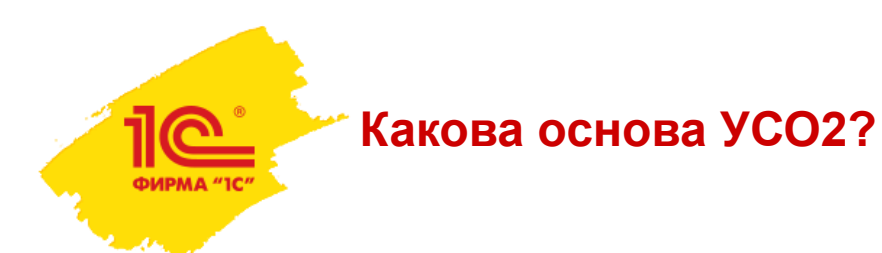

- «1С:ERP Управление предприятием 2» инновационное решение для построения комплексных информационных систем управления деятельностью многопрофильных предприятий с учетом лучших мировых и отечественных практик автоматизации крупного и среднего бизнеса
- Является развитием наиболее массово применяемой в настоящее время в России и странах СНГ системы ERP-класса «1С:Управление производственным предприятием»\* редакции 1.3
- Учитывает опыт, накопленный при внедрении и использовании этой системы в масштабных проектах, насчитывающих сотни и тысячи рабочих мест
- Особое внимание при разработке было уделено реализации функциональных возможностей, востребованных крупными предприятиями различных направлений деятельности, в том числе с технически сложным многопередельным производством

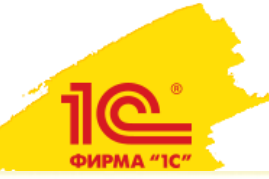

# Как получить единую информационно-управленческую систему, построенную на 1C:ERP и других решениях системы «1C:Предприятие 8»?

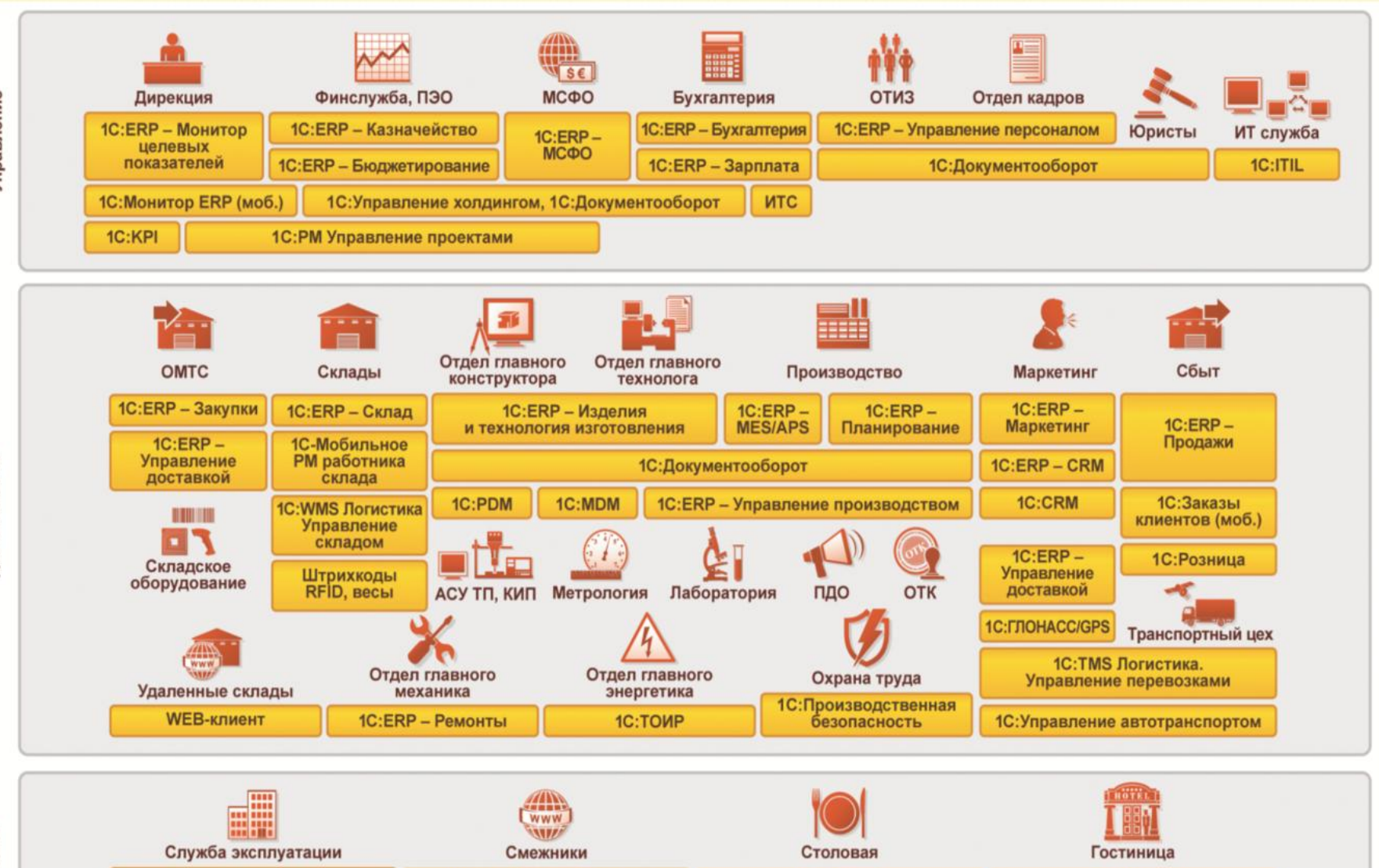

1С:Общепит

1С:Ресторан

1С:Отель

1C:ERP - Личный кабинет

1С:Аренда и управление недвижимостью

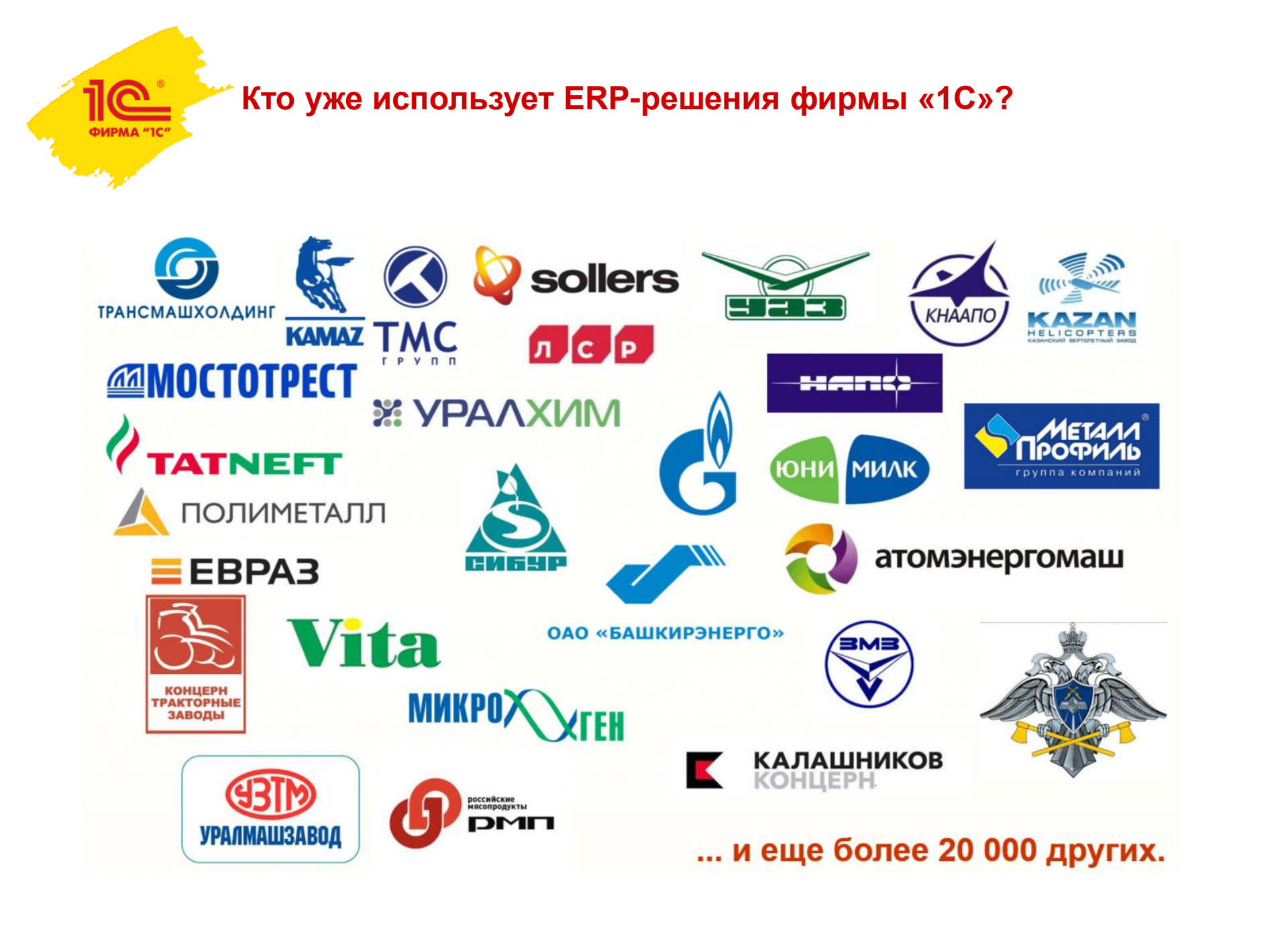

рирма «1с"

### Кто уже использует отраслевое ERP-решение?

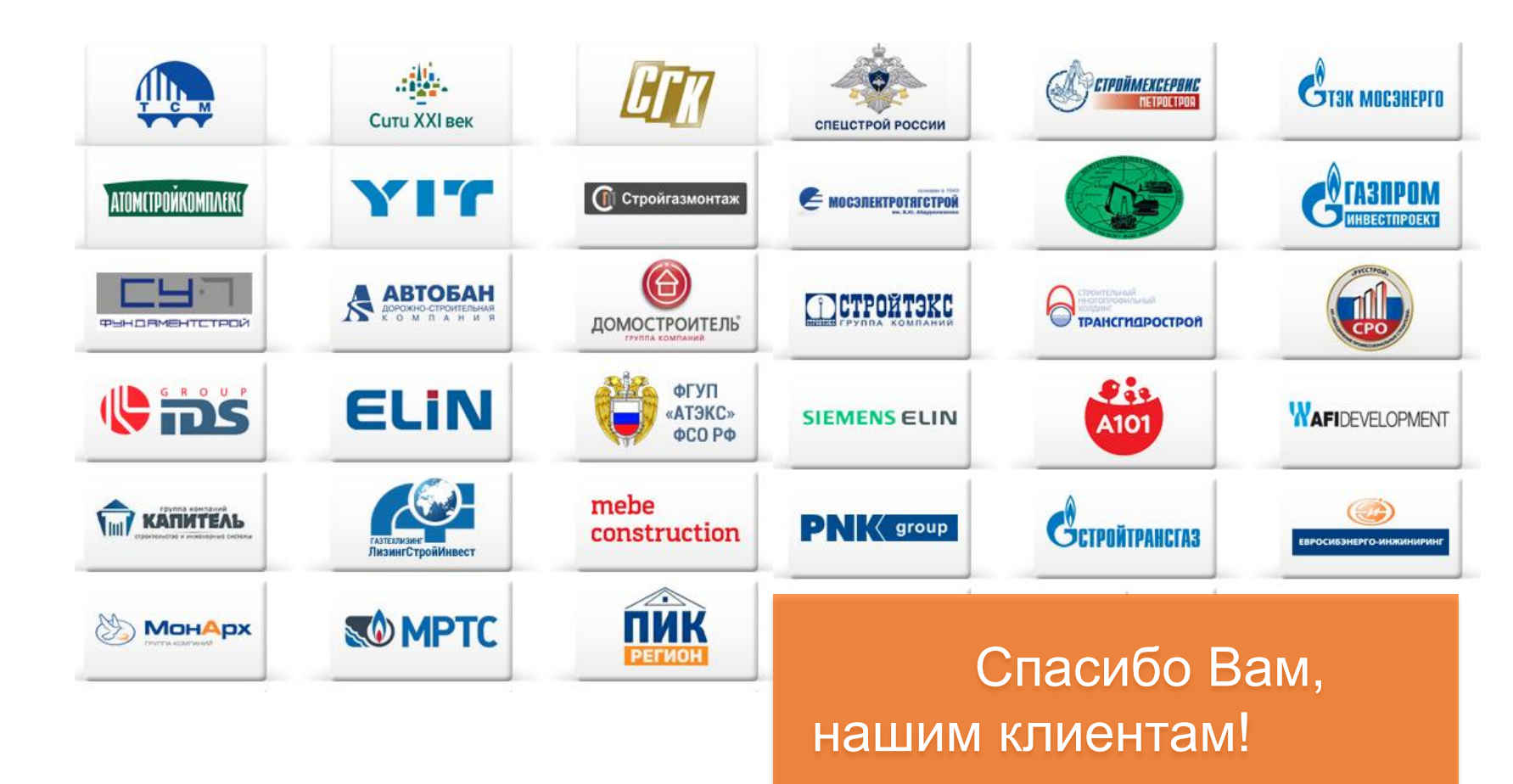

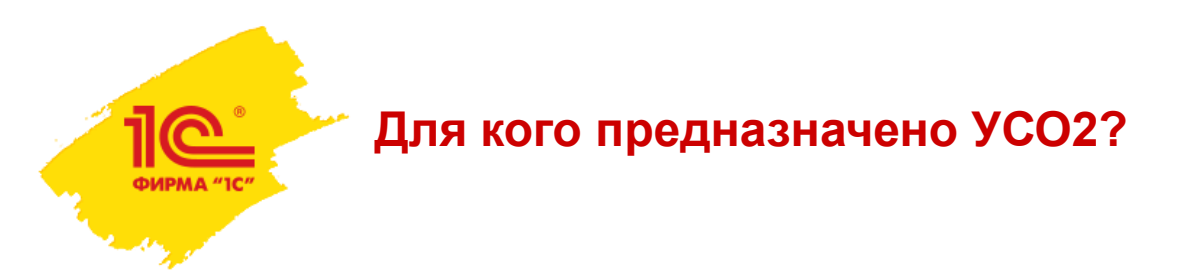

Решение «1С:Предприятие 8. ERP Управление строительной организацией 2.1» предназначено для предприятий, осуществляющих любые виды строительной деятельности, а также капитальный и текущий ремонт, реконструкции, реставрации и реновации:

•Группы компаний, холдинги строительной отрасли;

 Предприятия многоотраслевых холдингов, имеющие потребность в автоматизации управления материальными, производственными, финансовыми и кадровыми ресурсами в строительстве;

•Инвесторы строительства;

- Застройщики, в т.ч. заказчики-застройщики;
- •Заказчики строительства;
- •Подрядчики строительства, в том числе генеральные подрядчики и субподрядчики;
- •Компании сферы строительного инжиниринга.

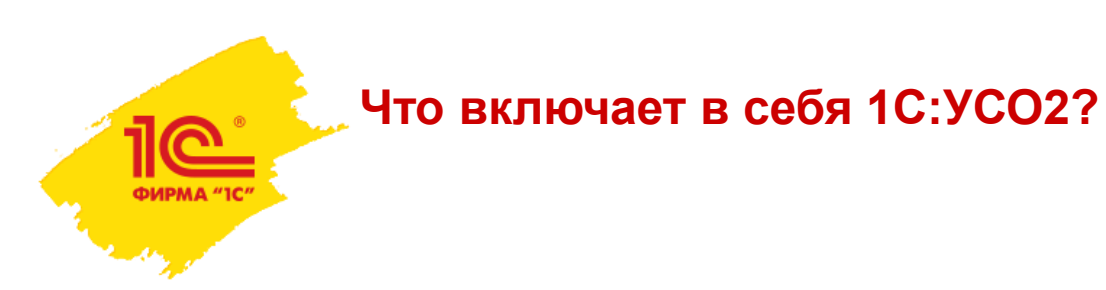

В состав единого решения "ERP Управление строительной организацией 2.0" входят:

### •Конфигурации:

- ERP Управление предприятием 2.1;
- Смета 3 (Сметная подсистема);
- Модуль Управление автотранспортом для 1С:ERP (подсистема "Управление автотранспортом и механизмами");

### •Подсистемы:

- Управление инвестиционной деятельностью;
- Управление строительным производством;
- Управление материально-техническим обеспечением;
- Аренда и управление недвижимостью;
- Управление продажами недвижимости.

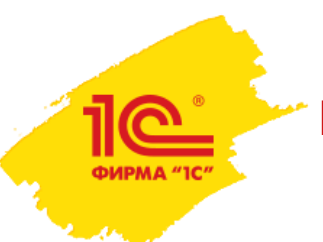

### Из чего состоит продукт?

Дистрибутивы:

платформы "1С:Предприятие 8.3";

конфигурации "ERP Управление строительной организацией 2";

конфигурации "ERP Управление предприятием 2";

конфигурации "Система проектирования прикладных решений".

### Функциональная модель конфигурации "ERP Управление строительной организацией 2";

### Функциональная модель конфигурации "ERP Управление предприятием 2";

DVD-выпуск ИТС;

Комплект документации по платформе "1С:Предприятие 8.3";

Комплект документации по конфигурации "ERP Управление строительной организацией 2";

Комплект документации по конфигурации "ERP Управление предприятием 2";

Комплект документации по конфигурации "Система проектирования прикладных решений";

Активационный конверт 1С:ИТС Отраслевой Льготный;

Пин-код программной защиты платформы "1С:Предприятие 8" на одно рабочее место;

Пин-код программной защиты конфигурации "ERP Управление строительной организацией 2" на одно рабочее место; Пин-код программной защиты конфигурации "Смета 3" на одно рабочее место;

Пин-код программной защиты конфигурации "Модуль Управление автотранспортом для 1C:ERP" на одно рабочее место

### Лицензии на использование системы «1С:Предприятие 8»:

## -конфигурации "ERP Управление строительной организацией 2«, включая подсистемы

### -"Управление автотранспортом и механизмами"

-"Смета"

### -конфигурации "ERP Управление предприятием 2" на одно рабочее место;

Пин-коды для регистрации на сайте поддержки пользователей.

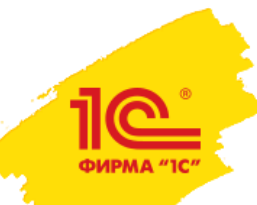

### Текущая архитектура

#### 1С:Предприятие 8. ERP Управление строительной организацией 2

Управление инвестиционной деятельностью в строительстве

#### Смета 3

Управление строительным производством

Управление материально-техническим обеспечением

Управление автотранспортом и механизмами

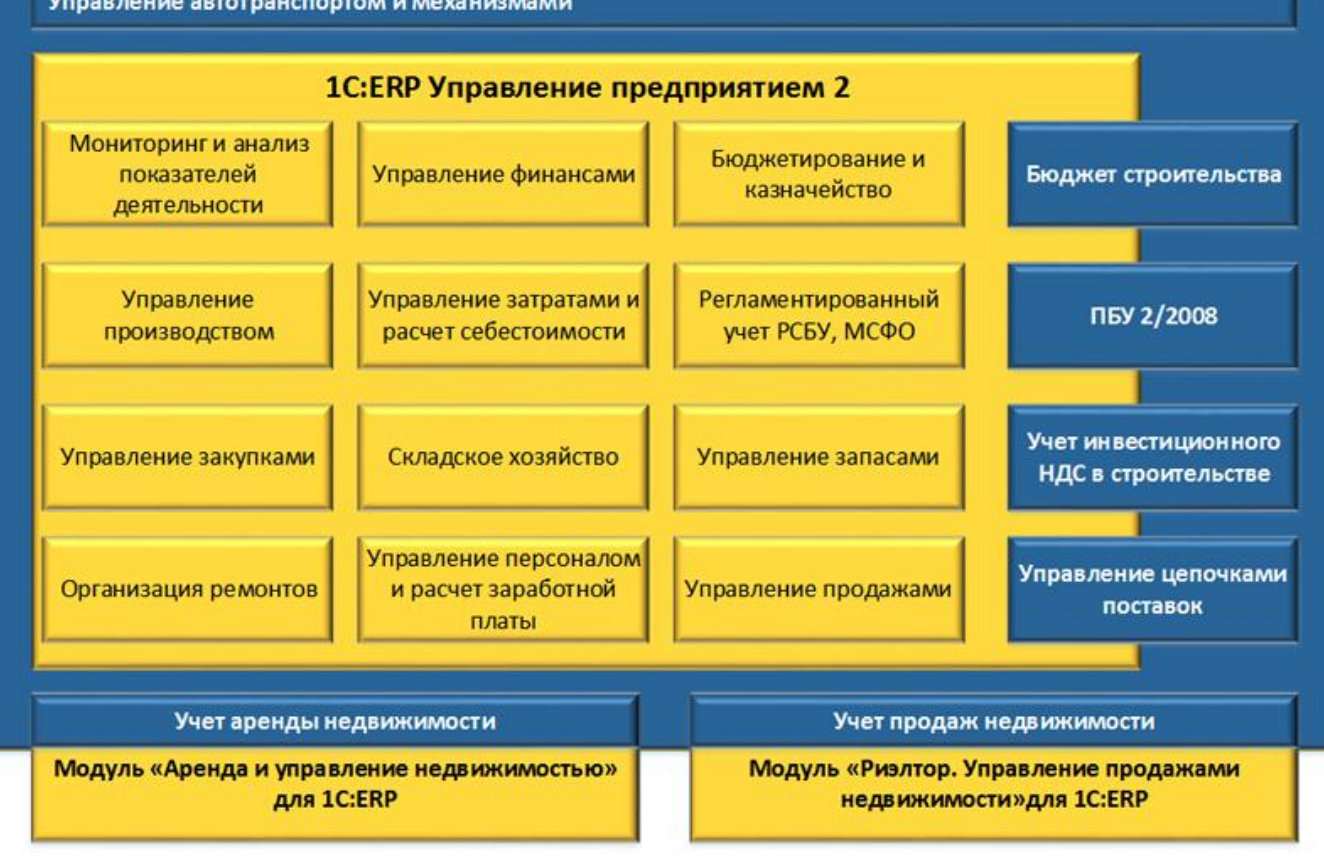

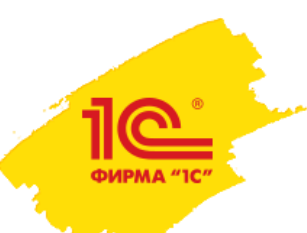

### Каков основной процесс сейчас?

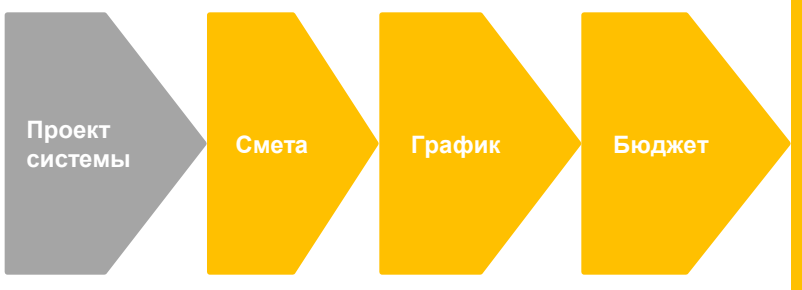

- 1. Разделительная ведомость
- 2. Комплектовочная ведомость
- 3. Лимитно-заборные карты
- 4. Разнарядки на технику
- 5. Недельно-суточный график
- Назначение сотрудников на работы
- График работы субподрядчика

Договоры с поставщиками

Зыполненные СМР

## Коротко об основных особенностях отраслевого ERP решения

| троительные работы Диаграмма Ганта |            |           |            |           |           |               |           |           |          |
|------------------------------------|------------|-----------|------------|-----------|-----------|---------------|-----------|-----------|----------|
|                                    |            |           |            |           |           |               |           |           |          |
|                                    |            |           |            |           |           |               |           |           |          |
|                                    | сент. 2014 | окт. 2014 | нояб. 2014 | дек. 2014 | янв. 2015 | февр.<br>2015 | март 2015 | апр. 2015 | май 2015 |
| 3 Земляные работы                  |            |           |            |           |           |               |           |           |          |
| Рытье котлована под фундамент      |            | -         |            |           |           |               |           |           |          |
| Прокладка траншей под коммуникации |            |           |            |           |           |               |           |           |          |
| Фундаментные работы                |            |           |            |           |           |               |           |           |          |
| Подсыпка песком или гравием        |            | G -       |            |           |           |               |           |           |          |
| Заливка бетоном                    |            | -         |            |           |           |               |           |           |          |
| Возведение наружных стен здания    |            |           |            |           |           | 1             |           |           |          |
| 1-й этаж монолитные работы         |            |           | <b>•</b>   |           |           |               |           |           |          |
| 2-й этаж монолитные работы         |            |           |            | 4         |           |               |           |           |          |
| 3-й этаж монолитные работы         |            |           |            | C         |           | H T           |           |           | _        |
| Э. Подвод коммуникаций             |            |           |            |           |           |               |           |           |          |

### Управление ресурсами. Интеграция с MS Project, 1С:УАТ, MDM и т.д.

- •Управление трудовыми ресурсами с учетом их загрузки на других проектах
- •Календарное планирование с интеграцией с MS Project
- •Управление цепочками поставок материалов на объект
- •Управление закупками строительных материалов под планируемый объём выполнения работ с учетом наличия и товаров в пути
- •Разделительная ведомость, комплектовочная ведомость, КС-6а, КС-2, КС-3.
- •Раздельный первичный учет списания материалов на работы, объекты строительства плюс управленческий отчет М-29
- •Управление вспомогательным производством, производством ЖБИ, включая MES систему
- •Заявочная компания по исполнению бюджета
- движения денежных средств

•214-ФЗ, ПБУ2

•Интеграция с модулем

#### Управление автотранспортом.

- диспетчерская
- PMM
- служба эксплуатации

#### Каковы текущие тенденции и перспективы развития рынка информатизации строительства? Building time aware well work lifetime design things wrong coordination models Modeling identifying gave reauire process concepts systems Burrel asset facility Informatio project documentation communication part BS1192:2007 shared spent Lonely building CONSTRUCTION PassivHaus ects. Snook BREEAM using Elrond AdaptCBE insights doesn digital key progression sbandards errors

Б

accurate

government

ERP

BIM

- Проект в 3D
- Техкарты и ресурсные сметы
- База данных изделий
- Визуализация итогов в 3D

- Управление ресурсами
- Управление временем
- Управление деньгами

### **BPM**

- Управление делами
- Управление внутренними проектами
- **CEOBoard**

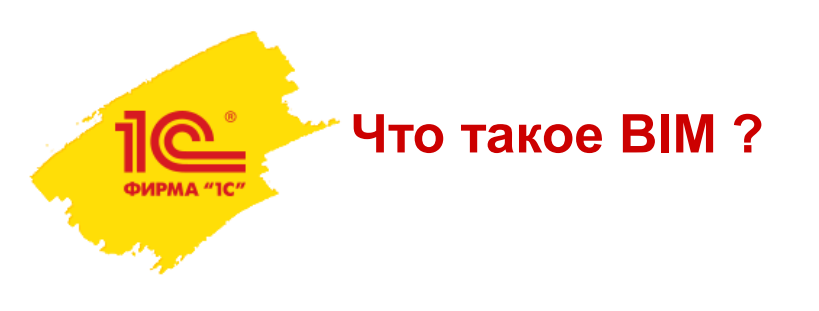

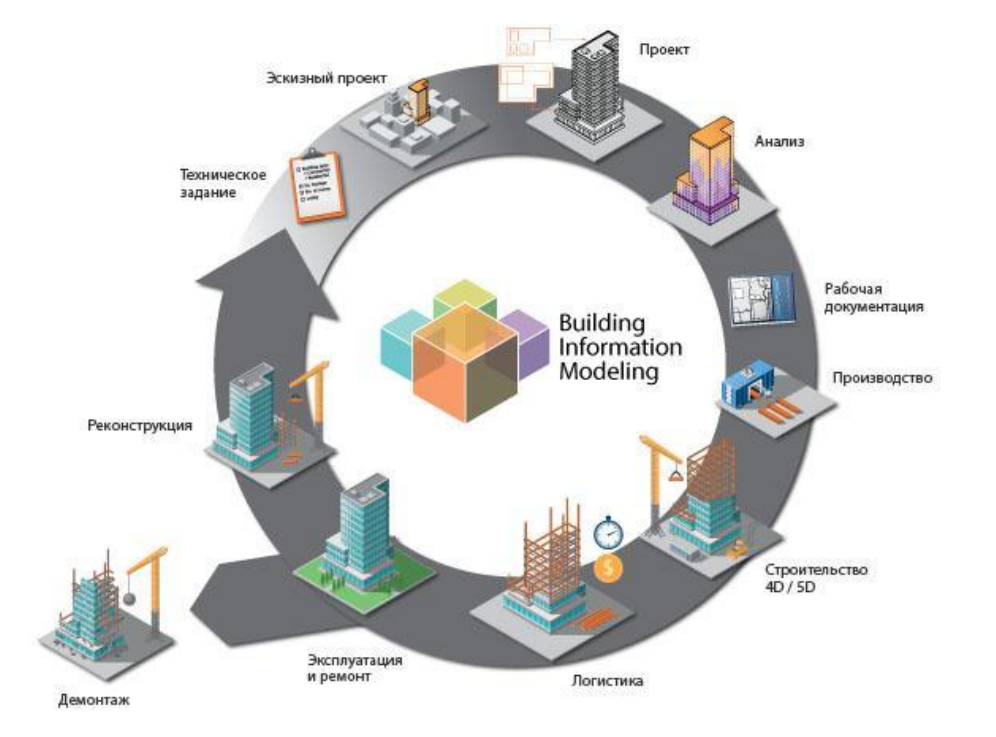

BIM (Building Information Modeling) - процесс информационного моделирования объекта на основе единой базы данных, главным продуктом которого является "проект", а второстепенным чертежи и прочая документация.

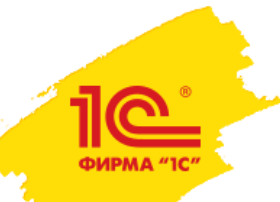

Каковы вопросы создания новых единых информационных систем?

### KTO?

### KAK?

### КАКОЙ ПРОДУКТ МОЖЕТ СТАТЬ ОСНОВОЙ СИСТЕМЫ?

- Нехватка квалифицированных системных и функциональных архитекторов.
- Проект или программа проектов?
- Купить коробку и получить поддержку?
- Передать решение своей службе ИТ или на аутсорсинг?

 Ответ на следующей странице

#### Технология информационного моделирования 1С

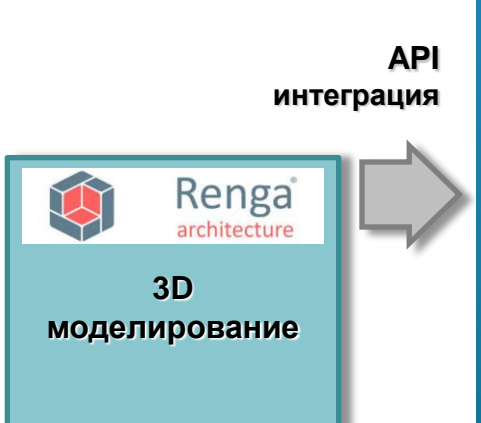

ФИРМА "1С

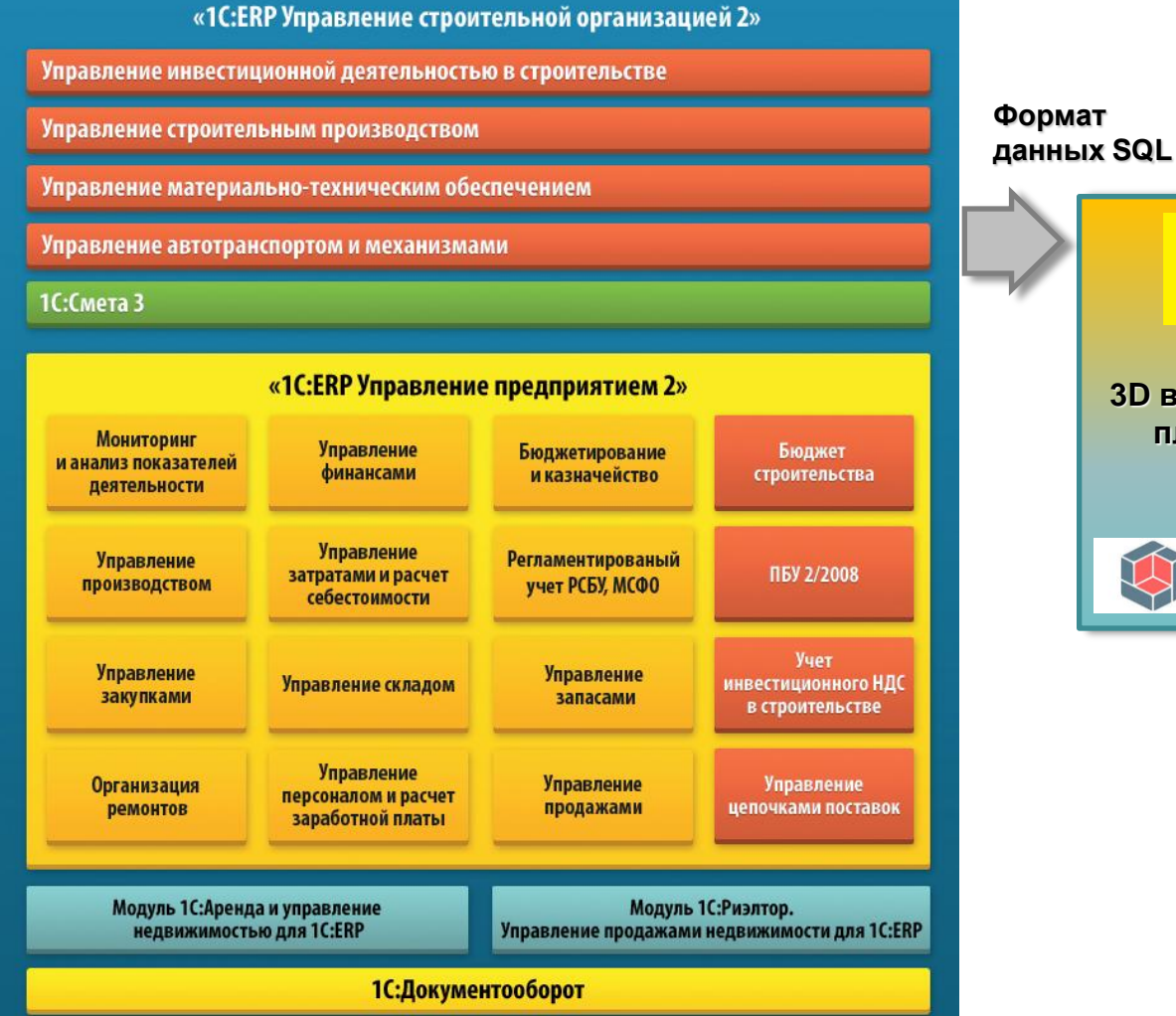

3D визуализация план-факта

Renga

architecture

10°

### Как получить данные 3D-модели из программы моделирования?

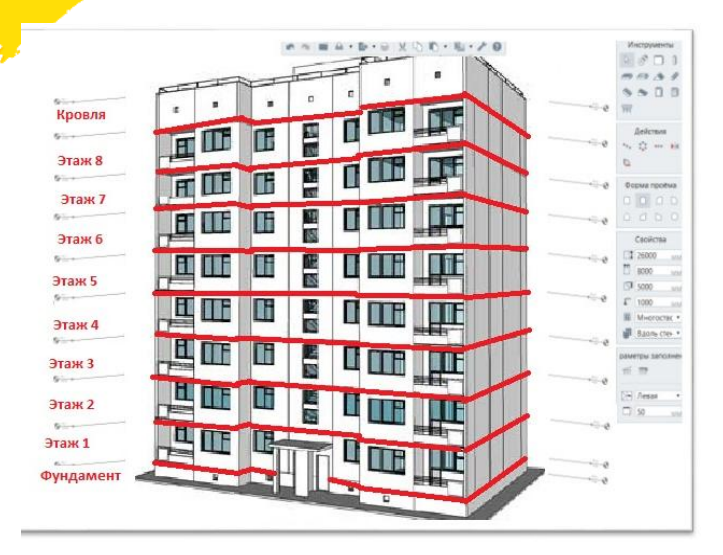

3D модели в других CAD системах (IFC формат)

| Renga<br>(API) |       |                              |
|----------------|-------|------------------------------|
|                | Наиме | нование                      |
|                | • 📄   | Группа объектов              |
|                | • 📄   | Жилая застройка мкр. № 5 Тер |
|                | • 📄   | Зеленый квартал              |
|                | • 📄   | ИЖС-Астана                   |
|                | -     | <Не указана>                 |
|                | -     | 2х кв. жилой дом             |
|                | -     | 2х кв. жилой дом             |

– ГОК

|          | Наименование                       |               |
|----------|------------------------------------|---------------|
|          |                                    | текущая       |
| <b>S</b> | МОСОШ г. Советский .               | 19 488 863,30 |
| 0=       | МОСОШ Электроснабжение.            | 11 109 820,65 |
|          | МОСОШ Замена оконных блоков.       | 8 070 100,00  |
| 1        | Снегоборьба                        | 308 942,30    |
|          | На остаток: Крытый хоккейный корт. |               |
| ИШ       | Корректировка: Монтаж лифтов       |               |
| н        | Монтаж лифтов                      |               |

### Как будет выглядеть интерфейс интеграции с Renga?

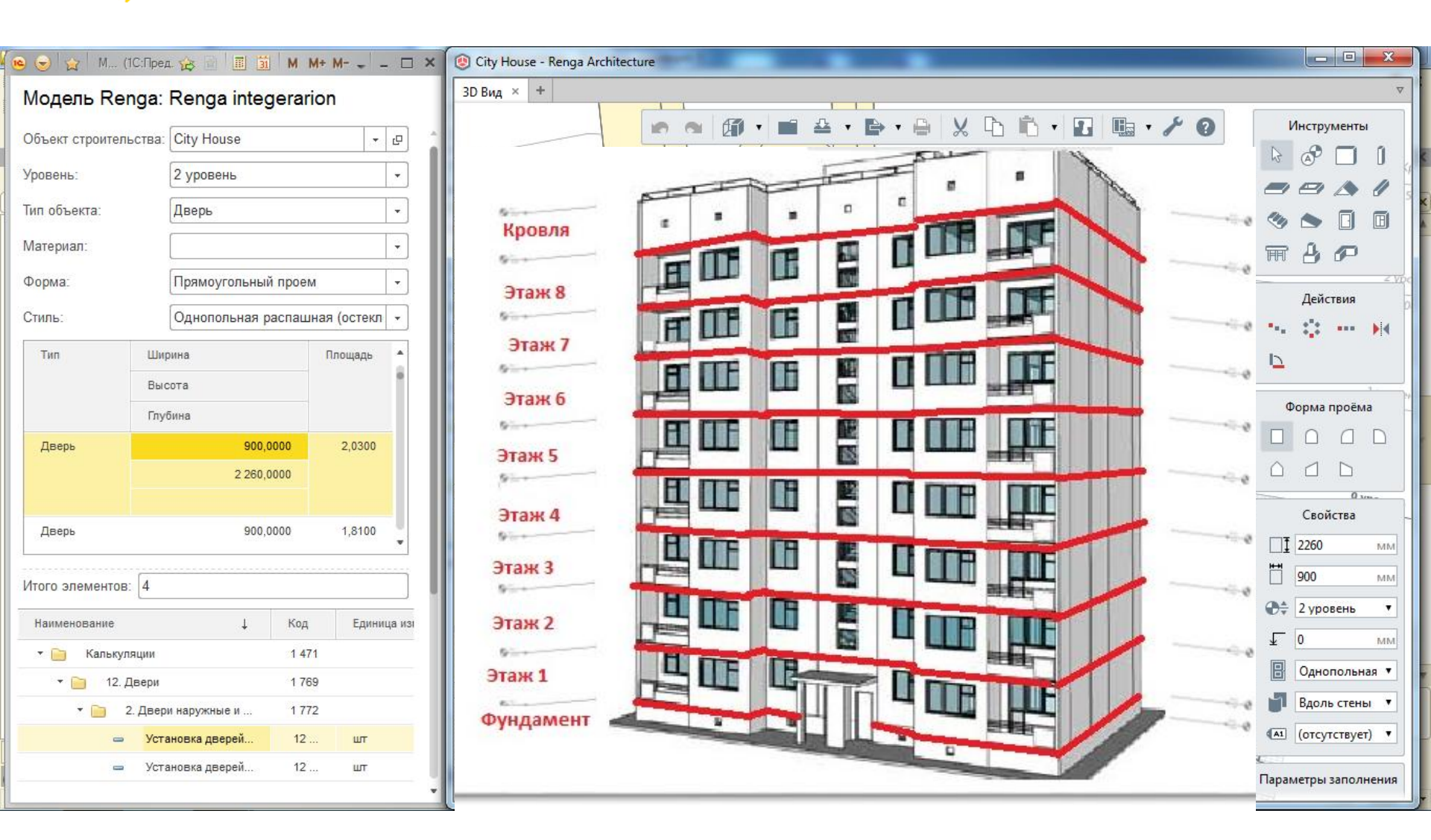

ФИРМА "1С

### Как будут выглядеть данные из Renga в УСО2?

DUPMA '

| 🖻 🕤 1   | ІС:Смета,        | редакц             | ия 3 / Адми      | инистратор (1С:Предприятие)                            |                                                                                            |                                                |                             |                 |                   | a 🚖                | A      A     A  A     A     A | M M+ M- 🔲 🥡       |      | ₽×                |
|---------|------------------|--------------------|------------------|--------------------------------------------------------|--------------------------------------------------------------------------------------------|------------------------------------------------|-----------------------------|-----------------|-------------------|--------------------|----------------------------------------------------------------------------------------------------|-------------------|------|-------------------|
| Начальн | ная стра         | ница               | Выгру:<br>настро | зка смет в MS Project: Адм<br>эйки синхронизации данны | иинистрирование × Выгру<br>x c MS PROJECT                                                  | /зка в MSP × Локалы<br>(ресурс                 | ная смета №1<br>:ный метод) | 1 уровень       | <                 |                    |                                                                                                    |                   |      |                   |
| Спра    | авочники         | 1 🔹                | Сме              | тные данные 🔻 Отч                                      | неты и обработки 👻 Наст                                                                    | гройки 👻                                       |                             |                 |                   |                    |                                                                                                    |                   | r I  | Q                 |
|         | +                | •                  | ☆ Л              | окальная смета №                                       | 1 1 уровень (ресурсн                                                                       | ый метод)                                      |                             |                 |                   |                    |                                                                                                    |                   |      | ×                 |
| 🔚 Запи  | исать<br>Из спра | 🍹 Утвер<br>вочника | одить 🔊          | Отмена утверждения 🗙 Зак<br>чее 🗸 🔛 🚺 🏠                | арыть) 🚺 На мобильное) 🛈 Файл<br>🕨 🔀 🕴 Привязать/Отвязать п                                | пы 🔦 Проверка позиций) Не<br>позицию 📰 🚉 🔛 Дей | е хватает матери<br>ствия • | алов в каталоге | 😰 🚔 Печать 🗸      |                    |                                                                                                    |                   | Еще≁ | ) <b>?</b><br>  • |
|         |                  |                    | Nº n/n           | Обоснование смет. стоим.                               | Наименование                                                                               |                                                | Стоимость                   | единицы         |                   | Общая сто          | имость                                                                                                    |                   |      |                   |
|         |                  |                    |                  | Версия                                                 |                                                                                            | Кол-во                                         | Bcero                       | Экспл. маш      | Стоим. материалов | Всего              | Экспл. м                                                                                                    | Стоим. материалов | 3TF  |                   |
|         |                  |                    |                  |                                                        |                                                                                            | Измеритель                                     | Осн. ЗП                     | в т.ч. з/п      |                   | Осн. ЗП            | в т.ч. з/п                                                                                                    |                   | 3TN  |                   |
| 0       |                  |                    |                  |                                                        | 1 уровень                                                                                  |                                                |                             |                 |                   |                    |                                                                                                    |                   |      |                   |
| Θ       |                  |                    |                  |                                                        | ДВЕРИ                                                                                      |                                                |                             |                 |                   | 8 452,80<br>452,80 | )                                                                                                    | 8 000.0           | 0    |                   |
|         |                  |                    | 1                | K-12-2-1                                               | Установка дверей входных<br>подъездных в проемы наружных<br>каменных стен площадью до 3 м2 | 4<br>шт                                        | 113,20<br>113,20            |                 |                   | 452,80<br>452,80   |                                                                                                    |                   |      |                   |
|         | 4                |                    | 2                | 6-3-999                                                | Блоки дверные подъездные                                                                   | 4<br>шт                                        | 2 000,00                    |                 | 2 000,00          | 8 000,00           | )                                                                                                    | 8 000,0           | 0    |                   |
| Θ       |                  | $\checkmark$       |                  | - •                                                    | Стены                                                                                      |                                                |                             |                 |                   | 281 881<br>231 660 |                                                                                                    | 50 221,6          | 0    |                   |
|         |                  | $\checkmark$       | 3                | K-18-2-1                                               | Облицовка наружных стен                                                                    |                                                |                             |                 |                   |                    |                                                                                                    |                   |      |                   |
|         |                  |                    |                  |                                                        | фасада керамогранитом с<br>подсистемой "V-TEC-01K"                                         | 286                                            | 985,60                      |                 | 175,60            | 281 881,60         | )                                                                                                    | 50 221,6          | 0    |                   |
|         |                  |                    |                  |                                                        |                                                                                            | м2                                             | 810,00                      |                 |                   | 231 660,00         |                                                                                                    |                   |      |                   |
| Всего:  | 290 334          | .40 /              | Всего п          | ю разделу: 281 881,60 /                                | ПЗ по позиции: 281 881,60                                                                  |                                                |                             |                 |                   |                    |                                                                                                    |                   | -    |                   |

# Как из полученной после загрузки 3D модели сметы сделать график производства работ?

| наж 4       Наименование       Наименование       текущая         наж 2       Группа объектов       текущая         наж 2       Жилая застройка мкр. № 5 Тер       МОСОШ г. Советский.       19 488 863,30         • • • • Килая застройка мкр. № 5 Тер       • • • • • ИЖС-Астана       МОСОШ электроснабжение.       11 109 820,65         • • • • ИЖС-Астана       • • • • ИЖС-Астана       • • • • • • • • • • • • • • • • • • • | (ровля<br>Этаж 8<br>Этаж 7<br>Этаж 5 |                                      |                                      |               |
|----------------------------------------------------------------------------------------------------|--------------------------------------|--------------------------------------|--------------------------------------|---------------|
| таж 3 <ul> <li>             Группа объектов             <ul> <li> <ul> <li></li></ul></li></ul></li></ul>                                                                                                    | лаж 4                                | Наименование                         | Наименование                         |               |
| <ul> <li>Жилая застройка мкр. № 5 Тер</li> <li>Зепеный квартал</li> <li>ИЖС-Астана</li> <li>ИЖС-Астана</li> <li>МОСОШ 3амена оконных блоков.</li> <li>8 070 100,00</li> <li>Снегоборьба</li> <li>308 942,30</li> <li>2x кв. жилой дом</li> <li>Корректировка: Монтаж лифтов</li> <li>Монтаж лифтов</li> </ul>                                                                                                    | таж 3                                | Группа объектов                      |                                      | текущая       |
| аж1       Эвленый квартал       МОСОШ Электроснабжение.       11 109 820,65         У В ИЖС-Астана       ИЖС-Астана       МОСОШ Замена оконных блоков.       8 070 100,00         - <Не указана>       Снегоборьба       308 942,30         - 2x кв. жилой дом       На остаток: Крытый хоккейный корт.         - 2x кв. жилой дом       Корректировка: Монтаж лифтов         - ГОК       Монтаж лифтов                              | гаж 2                                | ▶ ) Жилая застройка мкр. № 5 Тер     | 😫 МОСОШ г. Советский .               | 19 488 863,30 |
| • • ИЖС-Астана       • • • ИЖС-Астана       • • • • ИЖС-Астана       • • • • • • • • • • • • • • • • • • •                                                                                                    | аж 1                                 | <ul> <li>Эеленый квартал</li> </ul>  | 😫 МОСОШ Электроснабжение.            | 11 109 820,65 |
| -         -         -         З08 942,30           -         -         2x кв. жилой дом         -         З08 942,30           -         -         2x кв. жилой дом         -         На остаток: Крытый хоккейный корт.           -         -         2x кв. жилой дом         -         Корректировка: Монтаж лифтов           -         ГОК         -         Монтаж лифтов                                                       | ngameni                              | • 📄 ИЖС-Астана                       | В МОСОШ Замена оконных блоков.       | 8 070 100,00  |
| <ul> <li>2х кв. жилой дом</li> <li>2х кв. жилой дом</li> <li>2х кв. жилой дом</li> <li>Корректировка: Монтаж лифтов</li> <li>ГОК</li> <li>Монтаж лифтов</li> </ul>                                                                                                    |                                      | ─ <he указана=""></he>               | 💶 Снегоборьба                        | 308 942,30    |
| <ul> <li>2х кв. жилой дом</li> <li>Корректировка: Монтаж лифтов</li> <li>ГОК</li> <li>Монтаж лифтов</li> </ul>                                                                                                    |                                      | <ul> <li>2х кв. жилой дом</li> </ul> | 달 На остаток: Крытый хоккейный корт. |               |
| 🗢 ГОК Монтаж лифтов                                                                                                    |                                      | <ul> <li>2х кв. жилой дом</li> </ul> | 🔚 Корректировка: Монтаж лифтов       |               |
|                                                                                                    |                                      | 🗢 ГОК                                | 🔚 Монтаж лифтов                      |               |

ФИРМА "10

Мастер смет

# 1C ERP УСО 2

# Как сделать план-фактный анализ объемов выполненных работ?

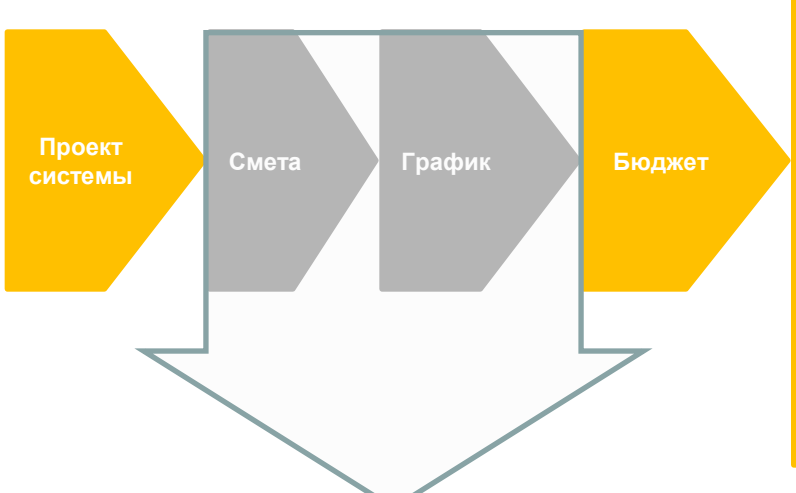

- 1. Разделительная
- 2. Комплектовочная ведомость
- 3. Лимитно-заборные карты
- 4. Разнарядки на технику
- 5. Недельно-суточный график
- Назначение сотрудников на работы
- График работы субподрядчика

Договоры с поставщиками

Зыполненные СМР

Шаг 1. Сопоставление позиций сметы с позициями плана-графика

ФИРМА "10

Шаг 2. Получение графика производства работ

### Как сделать план-фактный анализ объемов ВЫПОЛНЕННЫХ РАБОТ? Шаг 1. Как сопоставить позиции сметы с позициями плана-графика?

☆ Мастер обработки смет

Мастер обработки смет позволяет создавать план-график работ из позиций локальной сметы и сопоставлять сметные ресурсы ресурсам работ.

| 51                                                                                                    | •                   |                                    |         |                   |              |               |                 |            |              |       |                                       |                      |                 |           |             |
|----------------------------------------------------------------------------------------------------|---------------------|------------------------------------|---------|-------------------|--------------|---------------|-----------------|------------|--------------|-------|---------------------------------------|----------------------|-----------------|-----------|-------------|
| ♠ ← →                                                                                                    | 🖙 Маст              | ер обработки смет                  |         |                   |              |               |                 |            |              |       | Переити в                             |                      |                 |           |             |
|                                                                                                    | _                   |                                    |         |                   |              |               |                 |            |              |       | 🔁 Режим со                            | поставления позиций  | лС и работ 👘    |           | -           |
| Перейти в 🔻                                                                                                    |                     |                                    |         |                   |              |               |                 |            |              |       | 📬 Режим со                            | поставления ресурсо  | в работ и пози  | ний ПС    | -           |
| Объект строительс                                                                                                    | ства: Многоквартир  | ный жилой дом, вл.8                |         | 🔹 🗗 Сценарий      | планировані  | ия: Рабочий   |                 |            |              |       |                                       |                      | , pacer in neor | - united  |             |
| Смета:                                                                                                    | Смета №Нова         | я смета Новая смета                |         | - C               |              |               |                 |            |              |       |                                       |                      |                 |           |             |
| 🖺 Свернуть                                                                                                    | 🔃 Развернуть        | < Распределить позицию ЛС по рабо  | отам    |                   |              | 👴 Этап работ  | 🖺 Свернут       | ъ 🗈 Р      | азвернуть    | 0     | )сновная работа                       |                      |                 |           |             |
| Наименование                                                                                                    |                     |                                    | Единица | Документ Ш        | фр           | Наименован    | ие              |            | Код работы   | 1     | Единица объема                        | Объем                | Работа ссі      |           |             |
| ⊖ Новая смет                                                                                                    | a                   |                                    |         | ♠ ← →             | $\therefore$ | Мастер о      | бработки        | смет *     |              |       |                                       |                      |                 |           |             |
| ⊝ Земляны                                                                                                    | ие работы           |                                    |         |                   |              |               | -               |            |              |       |                                       |                      |                 |           |             |
| Пеног                                                                                                    | полистерол 50 мм    |                                    |         | Перейти в 🔻       | ]            |               |                 |            |              |       |                                       |                      |                 | E         | ще 🔹 🤶 ?    |
| Трубь                                                                                                    | ы дренажные перфор  | рированные Ду 110 мм               |         | Объект строительс | гва: Отдел   | ючные работы  |                 | P          | Сценарий пл: | аниро | вания: Рабочий (отделочны             | е работы)            | 🕒 🔚 Coxp        | анить соп | оставление  |
| Засы                                                                                                    | пка вручную пазух   | щебнем                             |         | Смета:            | Смета        | Монород смот  | а Нарад смета   |            |              |       |                                       |                      |                 |           |             |
| Засы                                                                                                    | пка вручную транше  | й, пазух котлованов и ям, группа г |         | Comora.           | omora        |               | a riobari omora | 6          |              | ir.   |                                       |                      |                 |           |             |
| Подвалы                                                                                                    | ное помещение       |                                    |         | Установить соо    | ветствие р   | есурсов       | 🍡 Очистить соп  | оставление |              |       | 💮 Этап работ 🔄 🏥 Сверну               | /ть 门 Развернуть     |                 |           |             |
| 🕀 Металли                                                                                                    | ческие конструкции  |                                    |         | Работа            | Pecyp        | ос работа     | Количеств       | о на е     | Еди          | Пр    | Наименование                          |                      | Код работы      | Едини     | ца объема 🗋 |
| • Кровля                                                                                                    |                     |                                    |         | Штукатурка        | Краси        | тель СКГП 901 |                 | 1,00000    | м2           |       | <ul> <li>Отделочные работы</li> </ul> |                      |                 |           |             |
| ⊕ Полы 1 э                                                                                                    | таж                 |                                    |         | Штукатурка        | Разно        | рабочий       | 47              | 6,00000    | м2           |       | Подготовка поверхно                   | стей                 |                 | м2        |             |
| 🕀 Полы 2 э                                                                                                    | таж                 |                                    |         |                   |              |               |                 |            |              |       | Штукатурка                            |                      |                 | м2        |             |
| Элестниці                                                                                                    | ы                   |                                    |         |                   |              |               |                 |            |              |       | Облицовка потолка                     |                      |                 | м2        |             |
| 🕀 Наружны                                                                                                    | ие стены            |                                    |         |                   |              |               |                 |            |              |       | Стены                                 |                      |                 | м2        |             |
| Отделочности Отделочности Отделочн | ные работы внутрен  | ние                                |         |                   |              |               |                 |            |              |       |                                       |                      | _               |           | · · ·       |
| Внутренн                                                                                                    | ние сети            |                                    |         |                   |              |               |                 |            |              |       |                                       |                      |                 |           |             |
| Эстанові                                                                                                    | ка сантех приборов  |                                    |         |                   |              |               |                 |            |              |       |                                       |                      |                 | _         |             |
| Электрон                                                                                                    | монтажные работы    |                                    |         | Pecypc            |              | Норма на е    | единицу об      | Единица    | измерений    |       | 🗙 🖣 Объем и единица по                | связанной позиции ЛС |                 |           | Еще 🔻       |
| Эстройст                                                                                                    | тво террас          |                                    |         | Затраты труда р   | абочих       |               | 73,80000        |            |              |       | Позиция ЛС                            | Наименование         | Объем           |           | Единица об  |
| Эстройст                                                                                                    | тво вентиляции и ко | ндиционирования воздуха            |         | Затраты труда м   | ашини        |               | 0,46000         |            |              |       | Позиция 000001857 от                  | Ремонт штукатурки в  | 0,              | 52000     |             |
| Благоуст                                                                                                    | гройство            |                                    |         | Подъемники ма     | товые        |               | 0,46000         |            |              |       | Позиция 000001858 от                  | Сплошное выравнив    | 1,              | 59000     |             |
|                                                                                                    |                     |                                    |         | Растворосмеси     | ели пе       |               | 1.44000         |            |              |       | Позиция 000001859 от                  | Родбонд              | 25.             | 00000     |             |
|                                                                                                    |                     |                                    |         | Ветонит 5000      |              |               | 0.96000         |            |              |       | Позиция 000001860 от                  | Шпатлевка финишна    | 165.            | 00000     |             |
|                                                                                                    |                     |                                    |         | Сухой гипсовый    | монта        |               | 0.96000         |            |              |       |                                       | ,                    |                 |           |             |
|                                                                                                    |                     |                                    |         | Грунтовка "Тифе   | нгрунд"      |               | 0.01000         |            |              |       |                                       |                      |                 |           |             |

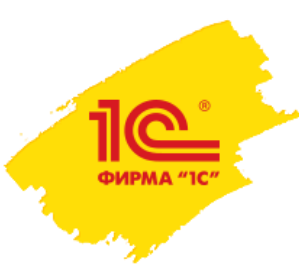

+

**f** 

### Как сделать план-фактный анализ объемов ВЫПОЛНЕННЫХ работ? Шаг 2. Как будет выглядеть график производства работ в табличном варианте?

Сценарий планирования "Рабочий Многоквартирный дом" объекта строительства "Многоквартирный ...

|                                  |                                    |                       |            |                   |        |                              | Еще ᠇ 🤶             |
|----------------------------------|------------------------------------|-----------------------|------------|-------------------|--------|------------------------------|---------------------|
| <ul> <li>Основные дан</li> </ul> | ные                                |                       |            |                   |        |                              |                     |
| Организация:                     | Строитель ООО                      |                       | <b>→</b> C |                   |        |                              |                     |
| Объект строительс                | тва: Многоквартирный жилой дом, вл | 8                     | * C        |                   |        |                              |                     |
| Сценарий планиров                | зания: Рабочий Многоквартирный дом |                       | * C        |                   |        |                              |                     |
| Данные на:                       | 11.10.2016 🔳 😔 Обновить Д          | данные Критические за | адачи: 🗌 Д | о даты окончания: | : 🗌 От | образить удаленные работы: 🗌 | ]                   |
| Строительные рабо                | оты Диаграмма Ганта                |                       |            |                   |        |                              |                     |
| *                                | 🗣 🏚 🔹 🕒 📔 Копироват                | ь 🕞 Вставить          | Материаль  | Ресурсы           |        | Связать выделенные           | Еще 🗸               |
| Код СДР                          | Наименование                       | Объем                 | E          | Длительно         | Ед. дл | 1 Начало работы              | Окончание работы    |
| 3.2                              | Прокладка траншей под коммун       | 200,000               | м          | 7,00              | дн     | 22.09.2014 10:00:            | 30.09.2014 18:00:   |
| ⊖ 4                              | Фундаментные работы                |                       |            | 24,00             | дн     | 13.10.2014 10:00:            | 17.11.2014 18:00:00 |
| 4.1                              | Подсыпка песком или гравием        | 300,000               | мЗ         | 4,00              | дн     | 13.10.2014 10:00:            | 16.10.2014 18:00:   |
| 4.2                              | Заливка бетоном                    | 500,000               | мЗ         | 20,00             | дн     | 17.10.2014 10:00:            | 17.11.2014 18:00:00 |
| ⊖ 5                              | Возведение наружных стен           |                       |            | 45,00             | дн     | 18.11.2014 10:00:00          | 28.01.2015 18:00:   |
| 5.1                              | 1-й этаж монолитные работы         | 100,000               | мЗ         | 15,00             | дн     | 18.11.2014 10:00:00          | 08.12.2014 18:00:   |
| 5.2                              | 2-й этаж монолитные работы         | 100,000               | мЗ         | 15,00             | дн     | 09.12.2014 10:00:            | 29.12.2014 18:00:   |
| 5.3                              | 3-й этаж монолитные работы         | 100,000               | мЗ         | 15,00             | дн     | 30.12.2014 10:00:            | 28.01.2015 18:00:   |
| <b>⊖</b> 6                       | Подвод коммуникаций                |                       |            | 80,00             | дн     | 29.01.2015 10:00:            | 27.05.2015 18:00:   |
| 6.1                              | Вода                               | 400,000               | м          | 20,00             | дн     | 29.01.2015 10:00:            | 26.02.2015 18:00:   |
|                                  |                                    |                       |            |                   |        |                              | •                   |

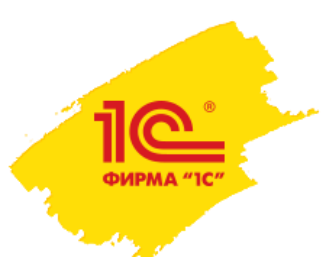

### Как сделать план-фактный анализ объемов **выполненных работ?** Шаг 2. Как будет выглядеть диаграмма графика производства работ?

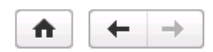

Сценарий планирования "Рабочий Многоквартирный дом" объекта строительства "Многоквартирный ...

?

Еще

#### Основные данные

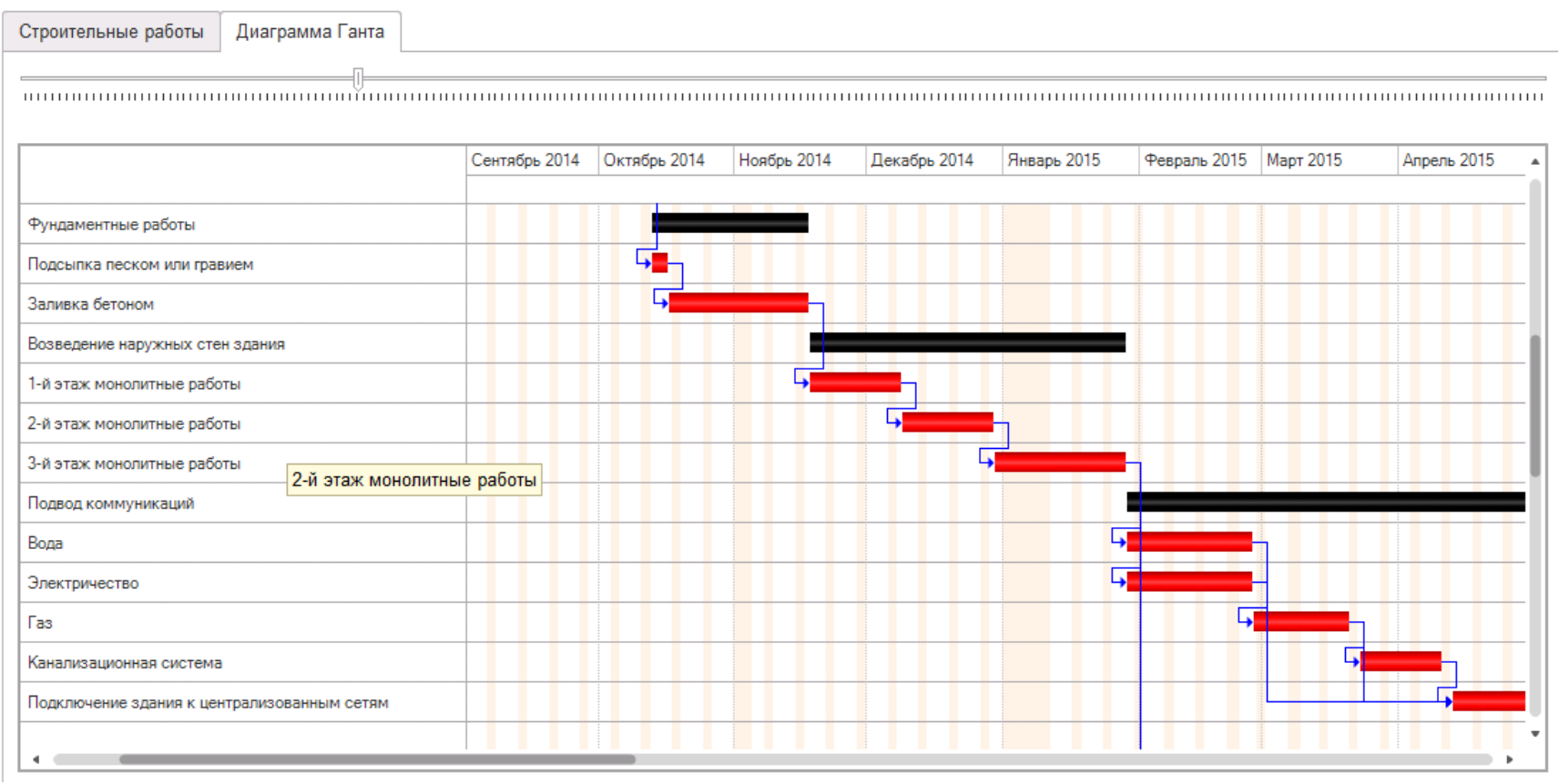

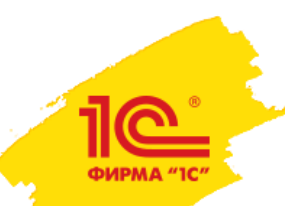

Как выглядит план-фактный анализ объема выполненных работ: в таблице, на диаграмме и как будет выглядеть его визуализация в 3D-модели?

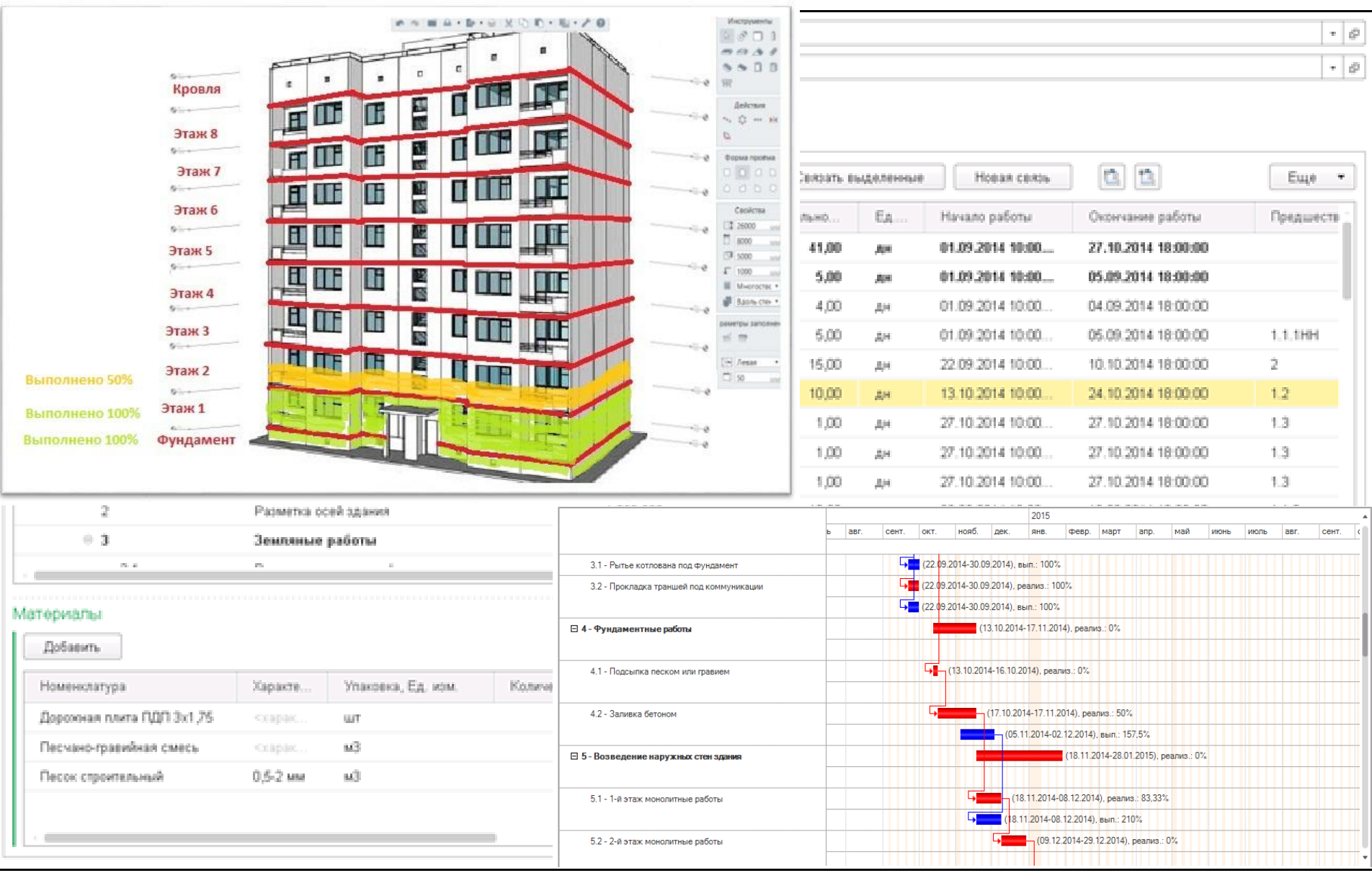

ФИРМА "1С

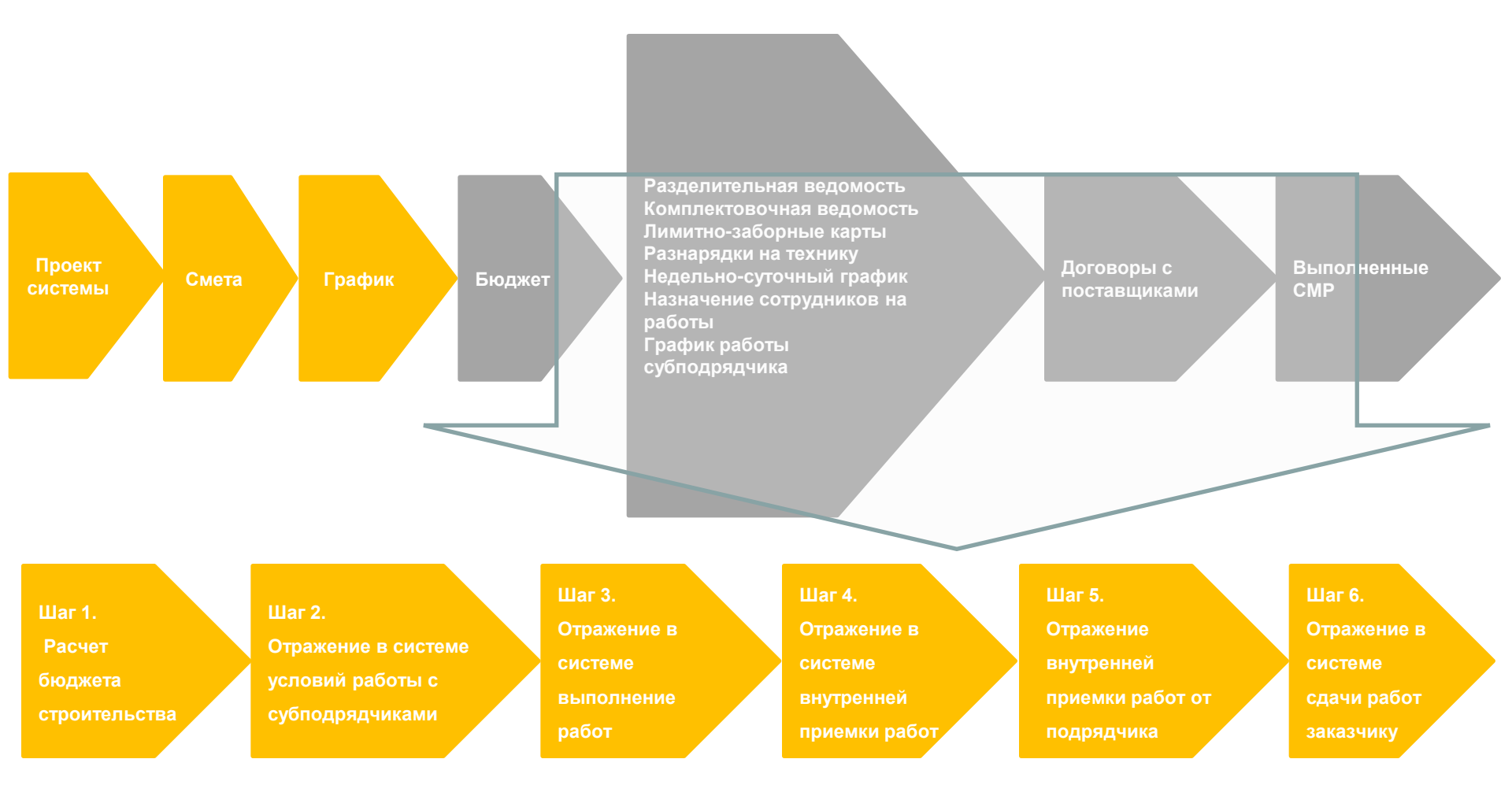

Как сделать план-фактный анализ выполненных работ по стоимости? Шаг 1. Как посчитать бюджет строительства?

ФИРМА "1С

| 🎍 Условия   | а актирования финан  | сирования (1С:Предприятие)  |                  |               | 🖹 🗐 M               | M+ M- 🗆 🗙         |                   |                               |         |                   |            |                   |            |
|-------------|----------------------|-----------------------------|------------------|---------------|---------------------|-------------------|-------------------|-------------------------------|---------|-------------------|------------|-------------------|------------|
| Услови      | ия актирован         | ия финансировани            | я                |               |                     |                   |                   |                               |         |                   |            |                   |            |
| Запис       | сать и закрыть       | Записать                    |                  |               |                     | Еще 🔻             |                   |                               |         |                   |            |                   |            |
| Период:     | 01.                  | 01.2015 🔲 Организа          | ция: Строител    | ь 000         |                     | - D               |                   |                               |         |                   |            |                   |            |
| 065         |                      |                             |                  |               |                     |                   |                   |                               |         |                   |            |                   | ]          |
| Par         | сценка объекта строі | ительства Актирование Фин   | ансирование объе | кта строитель | ства Дополнительно  | Комментарии       |                   |                               |         |                   |            |                   |            |
|             | ) Добавить дату акти | оования 🖺 🖺 🔍 Запо          | лнить 📑 Рас      | считать       |                     |                   |                   |                               |         |                   |            |                   | Еще ▼      |
| Усл н       | Расценка объек       | а строительства Актирование | Финансировани    | ие объекта ст | роительства Дополни | тельно Коммента   | арий              |                               |         |                   |            |                   |            |
|             |                      | аполнить 📕 Рассчитать       |                  |               |                     |                   |                   |                               |         |                   |            |                   | Еще 🔻      |
| <i>Y</i> C. | Код СДР              | Контрагент/                 | Начало ра        | Длит-ть       | Статья расходов     | Стоимость         | Стоимость         | График                        |         | Аванс             | П          | атеж              |            |
| Yc.         |                      | Подразделение/ Работа       | Окончание        | Ед.           | Статья бюджета      | работы            | внешняя           | финансирован                  | Дата    | Сумма             | Дата       | Сумма             | Дата       |
| C -         | Θ                    | <u>Подрядчики</u>           |                  |               |                     | <u>335 200,00</u> | <u>325 000,00</u> |                               |         | <u>24 500,00</u>  |            | <u>251 500,00</u> |            |
| Yc.         |                      | 0                           |                  |               |                     | 225 200 00        | 225 000 00        |                               |         | 34 590 09         |            | 251 500 00        |            |
| Yc.         | 9                    | основной подрядчик          |                  |               |                     | 333 200,00        | 323 000,00        |                               |         | 24 300,00         |            | 231 300,00        |            |
| Πp          | 1.1                  | Подготовка поверхностей     | 01.06.2015       | 4,00          |                     | 55 700,00         | 55 000,00         | Постоплата 100%               |         |                   | 19.06.2015 | 55 000,00         |            |
| Yc.         |                      |                             | 04.06.2015       | дн            | Подрядные раб       |                   |                   |                               |         |                   |            |                   |            |
| Ve          | 1.2                  | Штукатурка                  | 05.06.2015       | 15,00         | <b>R</b>            | 182 800,00        | 185 000,00        | Аванс 10, Оплата<br>70, ГУ 20 | 21.05.2 | 18 500,00         | 25.07.2015 | 129 500,00        | 13.09.2015 |
|             | 0 13                 | Облицовка потолка           | 29.06.2015       | дн<br>6.00    | подрядные рас       | 29 500 00         | 25 000 00         | Постоплата 100%               |         |                   | 25.07.2015 | 6 250 00          |            |
| yc.         |                      | e configer la fretenita     | 06.07.2015       | дн            | Подрядные раб       | 20 000,00         | 20 000,00         | 1001013/414 10070             |         |                   | 20.07.2010 | 0 200,00          |            |
|             | 1                    | .3 Облицовка потолка        | 29.06.2015       | 6,00          |                     | 29 500,00         | 25 000,00         | Постоплата 100%               |         |                   | 27.08.2015 | 18 750,00         |            |
|             |                      |                             | 06.07.2015       | дн            | Подрядные раб       |                   |                   |                               |         |                   |            |                   |            |
|             | 1.4                  | Стены                       | 07.07.2015       | 14,00         |                     | 67 200,00         | 60 000,00         | Аванс 10, Оплата<br>70, ГУ 20 | 22.06.2 | 6 000,00          | 27.08.2015 | 42 000,00         | 16.10.2015 |
|             |                      |                             | 24.07.2015       | дн            | Подрядные раб       |                   |                   | 10,19.20                      |         |                   |            |                   |            |
|             | Θ                    | <u>Подразделения</u>        |                  |               |                     | <u>216 300,00</u> | <u>216 300,00</u> |                               |         | <u>108 150,00</u> |            | <u>108 150,00</u> |            |
|             |                      |                             |                  |               |                     |                   |                   |                               |         |                   |            |                   |            |

Шаг 2. Как отразить в системе условия работ с субподрядчиками?

В условиях договора могут быть прописаны графики финансирования и актирования объекта строительства, данными которых заполнятся БДР и БДДС объекта.

| ▲ → ☆ №1 от 01.09.14, субе                            | подряд, вл.8 (Договор с                         | поставщиком)                    |                          |                                        |                                |
|-------------------------------------------------------|-------------------------------------------------|---------------------------------|--------------------------|----------------------------------------|--------------------------------|
| <b>Главное</b> Ведомость расчетов График движений     | по договору – Данные реестра ,                  | договоров Дополните.            | ль                       |                                        |                                |
| Дополнительные параметры по договору 00               | 0000003 от 14.08.2014 0:0                       | 00:00                           |                          |                                        |                                |
| Провести и закрыть Записать Провести                  | 💽 🛯 🔟 Связанные догов                           | opa                             |                          |                                        |                                |
| Номер: 000000003 от:  14.08.2014 0:0                  | 00: 🔤 Статус: Согласовано                       | •                               |                          |                                        |                                |
| Организация: Строитель ООО                            | График движений по договору 00000               | 00001 от 25.05.2015 18:02:57    | 7                        |                                        |                                |
| Объект строительства: Многоквартирный жилой дом, вл.8 | Строительсво дома, вл.8                         | Провести                        |                          |                                        | стів 🔪 і                       |
| Сумма договора: 400.000                               | Объект строительства:                           | Многоквартирный жилой дом, вл.8 |                          |                                        | 2                              |
|                                                       | Статус:                                         | Действует                       |                          |                                        | ·                              |
| Сумма НДС: 72 000,                                    | Ввести расширенный график движений по договору: | $\checkmark$                    |                          |                                        |                                |
| Сумма без НДС: 328 000,                               | Добавить 🕏 Заполнить 🕨 Рассчита                 | ать график движений             |                          |                                        | Еще ▼                          |
|                                                       | N Вид работ                                     | Аванс                           | Признание дохода/расхода | Остаток платежа                        | Возврат гарантийного удержания |
| Группа бюлжетирование                                 |                                                 | Дата аванса                     | Дата приема работ        | Дата                                   | Дата                           |
|                                                       |                                                 | Сумма аванса                    | Сумма выполненных работ  | Сумма остатка платежа                  | Сумма гарантийного удержания   |
| Статья вюджета БДР: Севестоимость 👻                   |                                                 |                                 |                          | Сумма гарантийного удержания           |                                |
| Статья БДДС Авансового платежа: Финансирование 👻      | 20 24 Пусконаладочные работы                    | Аранс (по обеспечения)          | Реализация               | Сумма итого<br>Кредит (после отгрузки) | Гарантийное улеруурине         |
| Статья БЛЛС Основного платема:                        |                                                 | 24.03.2015                      | 27.05.2015               | 06.06.2015                             | 26.07.2015                     |
|                                                       |                                                 | 150 000,00                      | 750 000,00               | 450 000,00                             | 150 000,00                     |
| Статья БДДС Гарантийного удержания: Финансированиє 👻  |                                                 |                                 |                          | 300,000,00                             |                                |
|                                                       |                                                 |                                 |                          | 600 000,00                             |                                |
| Группа формирование графика движений по догов         | 21 13 Устройство кровель                        | Аванс (до обеспечения)          | Реализация               | Кредит (после отгрузки)                | Гарантийное удержание          |
| По видам работ Vуитывать процент гарантийны           |                                                 | 09.01.2015<br>90.000.00         | 26.02.2015               | 270 000 00                             | 27.04.2015<br>90.000.00        |
|                                                       |                                                 | 30 000,00                       | 430 000,00               | 180 000,00                             | 000000                         |
|                                                       |                                                 |                                 |                          | 360 000,00                             |                                |
|                                                       | 22 23 Монтажные работы                          | Аванс (до обеспечения)          | Реализация               | Кредит (после отгрузки)                | Гарантийное удержание          |
|                                                       |                                                 | 07.02.2015                      | 27.05.2015               | 06.06.2015                             | 26.07.2015                     |
|                                                       |                                                 | 200 000,00                      | 1 000 000,00             | 600 000,00                             | 200 000,00                     |
|                                                       |                                                 |                                 |                          | 400 000,00                             | ~                              |

Шаг 3. Как отразить в системе выполнение работ?

ФИРМА "1С

| 1   | + +             | 🛛 🕁 Учет         | выполненных рабо                 | т ООЦУ-ОООО   | ЮЗ от 30.09.20     | )14 12    | :00:01       |      |                                                                                                    |                                                        |                                                                                 |                                                               |                              |                                                      |                              |                                                             |
|-----|-----------------|------------------|----------------------------------|---------------|--------------------|-----------|--------------|------|----------------------------------------------------------------------------------------------------|--------------------------------------------------------|---------------------------------------------------------------------------------|---------------------------------------------------------------|------------------------------|------------------------------------------------------|------------------------------|-------------------------------------------------------------|
| Гл  | авное Пр        | исоединенные о   | райлы Движения докуме            | нта Задачи    | Мои заметки        |           |              |      |                                                                                                    |                                                        |                                                                                 |                                                               |                              |                                                      |                              |                                                             |
|     | Провести и за   | акрыть 3         | аписать Провести                 |               |                    |           |              |      |                                                                                                    | [                                                      | Еще 🔻 ?                                                                         | ?                                                             |                              |                                                      |                              |                                                             |
| Hor | мер:            | 00ЦУ-000003      | от: 30.09.2014 12:00:01          | 🔲 🛛 Вид опера | ции: Выполнение со | обственны | ми силами    |      |                                                                                                    |                                                        |                                                                                 | •                                                             |                              |                                                      |                              |                                                             |
| Op  | ганизация:      | Строитель О      | 00                               | - 🗗 Подраздел | тение: ПТО         |           |              |      |                                                                                                    |                                                        | ÷ 6                                                                             |                                                               |                              |                                                      |                              |                                                             |
| 06  | ъект строительс | тва: Многокварти | рный жилой дом, вл.8             | - C           |                    |           |              |      |                                                                                                    |                                                        |                                                                                 |                                                               |                              |                                                      |                              |                                                             |
| Пер | риод с:         | 01.09.2014       | no: 30.09.2014                   |               |                    |           |              |      |                                                                                                    |                                                        |                                                                                 |                                                               |                              |                                                      |                              |                                                             |
| F   | аботы Допол     | інительно Комі   | лентарий                         |               |                    |           |              |      |                                                                                                    |                                                        |                                                                                 |                                                               |                              |                                                      |                              |                                                             |
|     | Добавить        | Заполнить        | • Подбор                         |               |                    |           |              |      |                                                                                                    |                                                        |                                                                                 |                                                               |                              | Vrægesoms<br>av IIII99.<br>Cloge                     |                              | Код<br>0322004                                              |
|     | Ν               | Код СДР          | Работа                           | Объем (все    | Длительность       |           | % выполн-я н | % вь | У Залагиян <u>МосСтроййнааст</u><br>Иодерциян <u>Строжены СССР</u>                                                                                                    | (oproseso                                              | ana, mpas, ranajen, ginus)                                                      |                                                               |                              |                                                      | no 08000<br>no 08000         |                                                             |
|     |                 |                  |                                  | Ед. объема    | Ед. длительности   |           | Объем на на  |      | Стройка <u>Мисто партириний и иной прод. 2006</u><br>Объеми Мисто партириний и иной прод. 2006                                                                                                    | (ac<br>acaaa)                                          | a 1000 200 ac, 100 00 00, 00 000)<br>Un 1 00 00 00 00 00 00 00 00 00 00 00 00 0 |                                                               |                              |                                                      | -                            |                                                             |
|     | 1               | 2                | Разметка осей здания             | 1 200,000     |                    | 10,00     |              |      |                                                                                                    |                                                        | (cae.coccec)                                                                    |                                                               | Доловориз;                   | Барданталанын<br>деда (холоралт)                     | нь ОКДП<br>жизэр<br>дага 1   | 1 9 2014                                                    |
|     |                 |                  |                                  | м             | дн                 |           |              |      |                                                                                                    |                                                        |                                                                                 |                                                               |                              | In                                                   | (ompan <b>as</b>             |                                                             |
|     | 2               | 3                | Земляные работы                  |               |                    | 15,00     |              |      |                                                                                                    | УЧЕТ.                                                  | ЖУРНАЛ<br>А ВЫПОЛНЕННЫ:                                                         | Х РАБОТ                                                       |                              |                                                      |                              |                                                             |
|     | 2               | 24               | D                                | 1 000 000     | дн                 | 15.00     |              |      |                                                                                                    |                                                        | 14 <u>2014</u> r.                                                               | r•z                                                           |                              |                                                      |                              |                                                             |
|     | э               | J.I              | Рытье котлована под<br>фундамент | иЗ            | лн                 | 19,00     |              |      | Сольные (прохорные) люжность и соотнытликае пр                                                                                                    | 04000m) (000                                           | ano)                                                                            | form                                                          | Morena escence)              |                                                      |                              | <u>100 </u> B/a.                                            |
|     | 4               | 3.2              | Прокладка траншей под            | 200,000       | A                  | 7,00      |              |      | Прозварая: (сот                                                                                                    | INX00000) (000                                         | ana)                                                                            | (per                                                          | марожа воронся)              |                                                      |                              |                                                             |
|     |                 |                  | коммуникации                     | м             | дн                 |           |              |      |                                                                                                    |                                                        |                                                                                 |                                                               |                              |                                                      |                              |                                                             |
|     |                 |                  |                                  |               |                    |           |              |      | Here                                                                                                    |                                                        | жарь                                                                            | gi capana                                                     | Эшеелекае работ<br>жарт      |                                                      | apone                        | lan.                                                        |
|     |                 |                  |                                  |               |                    |           |              |      |                                                                                                    | Corners                                                | erran - Anerra<br>gioarra                                                       | 570 8-<br>- 405 75-<br>- 105 75-                              |                              | стоя - лость<br>факта -                              | cros-<br>Apens               | лость<br>факты-<br>чазы<br>жиссоп                           |
|     |                 |                  |                                  |               |                    |           |              |      | оо осон-<br>торжо осо жаком работ рас-осона росахи<br>чата систе са страните са страните<br>Страните са страните са страните са страните са страните са страните са страните са страните са страните са страните са страните са страните са страните са страните са страните са страните са страните са страните са страните са страни | ((соо зо<br>суманоду, руб<br>суманоду, руб<br>со систо | часы<br>ыланчо-<br>став акоол-<br>став став-<br>став руб работ с                | иличо-<br>став. жисть, амоол-<br>жисть, освоих<br>руб работ с | шлато-<br>став дость,<br>руб | чески<br>змосоп-<br>оссових, количе-<br>ребот с став | тов-ласть,<br>руб<br>робот с | илато-<br>став осоон<br>став осоон<br>дасть, х<br>рэб работ |
|     |                 |                  |                                  |               |                    |           |              |      |                                                                                                    |                                                        | ביקסום-<br>זיסועבי- און<br>קידם                                                 | олголо<br>стров-<br>тольст-<br>жь, р тб                       |                              | стран-<br>топыст- за,<br>руб                         | стров-<br>тольст-<br>ж, руб  | c<br>oprono<br>cripos-<br>tronucr-                          |
|     |                 |                  |                                  |               |                    |           |              |      | 1 2 3 4 5<br>1 Pawena acrist spaces 2                                                                                                    | 6 7 8<br>100,00 1 200 1 20 000,<br>00                  | 9 10 11                                                                         | 12 13 14                                                      | 15 16                        | 17 18                                                | 19 20                        | 21 22 23                                                    |
|     |                 |                  |                                  |               |                    |           |              |      | 2 Purne us mozeno son                                                                                                    | 250,00 1 000 250 000,<br>00<br>500,00 200 100 000,     |                                                                                 |                                                               |                              |                                                      |                              |                                                             |
|     |                 |                  |                                  |               |                    |           |              |      | 4 Перетраходна вонекоерых 12<br>селона<br>5 Перетраходном вонекоерых 12<br>годовности арсковных содог 13                                                                                                    | 175,00 1 000 175 000,<br>00<br>200,00 500 100 000,     |                                                                                 |                                                               |                              |                                                      |                              |                                                             |
|     |                 |                  |                                  |               |                    |           |              |      |                                                                                                    | 30 000,00 5 150 000,<br>00<br>50 000 00                |                                                                                 |                                                               |                              |                                                      |                              |                                                             |
|     |                 |                  |                                  |               |                    |           |              |      | странство суларости и служника<br>селектрите замах<br>селектрите силароснах<br>во истрите сулароснах<br>селектрите сулароснах<br>во истрите сулароснах                                                                                                    | 50 000,00 1 50 000,0<br>0 1 50 000,00 0                |                                                                                 |                                                               |                              |                                                      |                              |                                                             |

Шаг 4. Как отразить в системе внутреннюю приемку работ?

В системе отражается внутренняя приемка работ ПТО, которая документом «Реализация строительных работ (внутренняя КС-2)».

**РИРМА "10** 

регистрируется

|    |                    | + +         | ☆ Реализация с           | троительных работ        | (КС-2 внут      | гренняя) 0000000    | 002 от    | 31.10.2014 12:    | 00:00     |           |                  |             |                     |          |
|----|--------------------|-------------|--------------------------|--------------------------|-----------------|---------------------|-----------|-------------------|-----------|-----------|------------------|-------------|---------------------|----------|
| D  | тавное             | Журна       | ал проводок (международ  | ный учет) — Журнал прово | док (регламент  | ированный учет) НДС | состояние | реализации О% 🛛 🤇 | Отражение | документ  | ов в международн | юм Еще      |                     |          |
|    | <del>,</del> Прове | ести и закр | ыть Записать             | Провести Осг Г           | Іомощник зачета | оплаты 👫 😂 Печать   | •         |                   |           |           | E                | ще 🔻 ?      |                     |          |
| Ho | мер:               |             | 0000000002 от: 31.1      | 0.2014 12:00:00 🔳 Заказч | ик: СтройИн     | IBECT               |           |                   |           |           |                  | - C         |                     |          |
| 0  | ганизац            | ия:         | Строитель ООО            | - д Согла                | цение:          |                     |           |                   |           |           |                  | - C         |                     |          |
| 08 | іъект стр          | зоительства | Многоквартирный жилой до | ом, вл.8 🔹 🖉 Контра      | гент: МосСтро   | ойИнвест            |           |                   |           |           |                  | • C         |                     |          |
|    |                    |             |                          | Догово                   | р: Строител     | льсво дома, вл.8    |           |                   |           |           |                  | - C         | Локумент авпает     | -ca      |
|    | ⊐аботы             | Выполне     | но всего Дополнительно   | Комментарий              |                 |                     |           |                   |           |           |                  |             |                     |          |
|    | Добав              | вить        | 🕨 Заполнить 🛛 Подбо      | qq                       |                 |                     |           |                   |           |           | (                | Еще 🔻       | основанием д        | ЛЯ       |
|    | Ν                  | Код         | Работа                   | План по рабо             | те              | Выполнено (всего)   |           | Принято (всего    | )         |           | Данны            | екприему    | отражен             | ΝЯ       |
|    |                    | СДР         |                          | Объем                    | Ед. объ         | Объем               | %         | Объем             | %         | Объем     | %                | ндс         | ,<br>Nouvert genera | ٥й       |
|    |                    |             |                          | Стоимость с НДС          |                 | Стоимость с НДС     |           | Стоимость с НДС   |           | Стоимость | с НДС            | Сумма НĮ    | пепредвявленн       | OVI      |
|    | 1                  | 1.1         | Подготовительные работ   | ы                        |                 |                     |           |                   |           |           |                  |             | выручкі             | 1 B      |
|    | 2                  | 1.1.1       | Ограждение земельного    | 400,000                  | м               | 400,000             | 100,00    | 300,000           | 75,00     | 100,000   | 25,00            | 18%         | бухгалтерском учете | ЭВ       |
|    |                    |             | участка                  |                          | 40 000,00       | 40                  | 00,000    | 3                 | 00,000    |           | 10 000,00        |             |                     |          |
|    | 3                  | 1.1.2       | Расчистка территории     | 10 000,000               | м2              | 10 000,000          | 100,00    | 9 000,000         | 90,00     | 1 000,    | 10,00            | 18%         | случае, если рабо   | IDI      |
|    | 4                  | 1           | Подготовка строительно   | й.                       | 150 000,00      | -                   | - 000,000 | - 13              | 5 000,000 |           | 15 000,00        |             | не приня            | ΤЫ       |
|    |                    |             | площадки                 |                          |                 |                     |           |                   |           |           |                  |             | Заказчико           | M        |
|    | 5                  | 1.2         | Перетрассировка          | 1 000,000                | М               | 1 000,000           | 100,00    | 300,000           | 30,00     | 700,000   | 70,00            | 18%         |                     | ////     |
|    | 6                  | 13          | Счет Дт                  | Субконто Дт              | Количеств.      | Счет Кт             | Субкон    | нто Кт            | Колич     | еств      | Сумма            | Сумма НУ Дт | Сумма НУ Кт         |          |
|    | 0                  | 1.5         | Подразделение            |                          | Валюта Дт       | Подразделение       |           |                   | Валют     | та Кт     | Содержание       | Сумма ПР Дт | Сумма ПР Кт         |          |
|    | 7                  | 1.4         |                          |                          | Вал. сумм.      |                     |           |                   | Вал. с    | сумм      |                  | Сумма ВР Дт | Сумма ВР Кт         |          |
|    |                    |             | 46                       | МосСтройИнвест           |                 | 90.01.1             | Многон    | квартирный дом, в |           |           | 542 500,00       | 542 5       | 00,00               |          |
|    |                    |             | пто                      | Строительсво дома, вл.8  |                 | ΠΤΟ                 | 18%       |                   |           |           |                  |             |                     |          |
|    |                    |             |                          | Многоквартирный дом,     |                 |                     | Строит    | ельные работы     |           |           |                  |             | 54                  | 2 500,00 |
|    |                    |             | 90.03                    | Многоквартирный дом,     |                 | 76.H                | МосСт     | ройИнвест         |           |           | 82 754,24        |             |                     |          |
|    |                    |             | IIIU                     | 18%                      |                 |                     | Реализ    | зация строительны |           |           |                  |             |                     |          |
|    |                    |             |                          |                          |                 |                     |           |                   |           |           |                  |             |                     |          |

Шаг 5. Как отразить в системе приемку работ от подрядчика?

Приемка работ подрядчиков отражается документом «Акт о приемке выполненных работ». В документе выполняется списание материалов, переданных субподрядчику.

|                  | $\vdash$ $\rightarrow$ | ☆ Акто       | приемке выполне          | нных работ О      | оцу-оооо         | 02 от      | 31.10.2014 12:0  | 00:00       | )        |            |         |           |          |            |           |            |           | ×   |
|------------------|------------------------|--------------|--------------------------|-------------------|------------------|------------|------------------|-------------|----------|------------|---------|-----------|----------|------------|-----------|------------|-----------|-----|
| Главное          | Журна.                 | л проводок ( | международный учет)      | Журнал проводок ( | (регламентиро    | ованный у  | учет) Присоедине | нные ф      | айлы     | Движения   | а докуг | мента З   | адачи Мо | ои заметки |           |            |           |     |
| Прове            | сти и закрь            | ать За       | писать Провести          |                   | Создать н        | а основан  | ии 🔹 📑           |             |          |            |         |           |          |            |           |            | Еще 🔻     | ?   |
| Номер:           |                        | 00ЦУ-000002  | от: 31.10.2014 12:0      | 00:00 📼 Oprai     | низация: С       | троитель ( | 000              | -           | - 6      |            |         |           |          |            |           |            |           |     |
| Субподряд        | цчик:                  | Стройпортал  | 000                      | - 🗗 Подр          | разделение: П    | то         |                  |             | - 6      |            |         |           |          |            |           |            |           |     |
| Контрагент       |                        | Стройпортал  | 000                      | 👻 🗗 Согла         | ашение: 🛛 🛚      | ⁰2 подряд  | , вл.8           | -           | - 6      |            |         |           |          |            |           |            |           |     |
| Договор:         |                        | Договор (Мна | гоквартирный дом)        | - ₽ № KC          | C-2: 4           |            | от: 31.10.201    | 4           |          |            |         |           |          |            |           |            |           |     |
| Объект стр       | оительства:            | Многокварти  | эный жилой дом, вл.8     | - ₽ № KC          | C-3: 5           |            | от: 31.10.201    | 4           |          |            |         |           |          |            |           |            |           |     |
| Работы           | Выполнен               | ные работы   | Использованные материалы | Дополнительно     | Комментарий      |            |                  |             |          |            |         |           |          |            |           |            |           |     |
| Поба             |                        | 3300         |                          |                   |                  |            |                  |             |          |            |         |           |          |            |           |            | Euro      |     |
| Доба             | зить                   | G Sano       | нињ                      |                   |                  |            |                  |             |          |            |         |           |          |            |           |            | Сще       |     |
| N≌               | Код<br>СДР             | Работа       |                          | Объем             | поработе<br>Елоf | іњема      | Принято ПТО (в   | всегој<br>% |          | Принято от | °п<br>9 | Объем     |          | Данн       | ыекприему | Ставка НЛС |           |     |
|                  |                        |              |                          | Общая стоимость   | -4.00            | . Doma     | Стоимость с НДС  | ~           |          | Стоимость  | c       | Стоимость | , с НДС  |            |           | Сумма НДС  |           |     |
| 1                | 1                      | Подготов     | ка строительной площад   |                   |                  |            |                  |             |          |            |         |           |          |            |           |            |           |     |
|                  |                        |              |                          |                   |                  |            |                  |             | -        |            | -       |           |          |            |           |            |           |     |
| 2                | 1.2                    | Перетрас     | сировка инженерных сет   | 1 000,            | 1,000 м<br>400.4 | 200.00     | 1 000,00         | 100.00      | 00,00    |            |         |           |          | 750,00     | 75,00     | 18%        | 44,070,00 |     |
| 3                | 1.3                    | Прокладк     | а временных дорог и не   | 500               | тэрт<br>1.000 м  | 00,000     | 500.00           | 130 00      | 00,00    |            |         |           |          | 250.00     | 97 500,00 | 18%        | 14 872,88 |     |
|                  |                        |              |                          |                   | 75 (             | 00,00      | ,                | 75 00       | 00,00    |            |         |           |          |            | 37 500,00 |            | 5 720,34  |     |
| 4                | 1.4                    | Работы       | Выполненные работ        | и Использова      | анные матер      | иалы       | Лополнительно    | Комм        | лентарий | й          |         |           |          |            |           |            |           |     |
|                  |                        |              |                          |                   |                  |            | дополното        |             |          |            |         |           |          |            |           |            |           |     |
| 5                | 1.6                    | Доба         | вить Заполни             | пь 🔻 До           | бавить 🔻         |            |                  |             |          |            |         |           |          |            |           |            | Ещ        | в 🔻 |
|                  |                        | N            | Номенклатура             |                   | Характе          | ристика    | 9                |             | Тип но   | менклату   | ры      |           | Код      | Артику     | л         | Количество | упаковок  | Уг  |
| 🗌 Полу           | чен счет-фа            | 1            | Песок строительный       |                   | 0,5-2 мг         | м          |                  |             | Товар    |            |         |           | ЦУ-00    |            |           |            | 60,000    | мĴ  |
| <u>Ввести до</u> | кумент-расп            | 2            | Дорожная плита ПДГ       | 1 3x1,75          |                  |            |                  |             | Товар    |            |         |           | ЦУ-00    |            |           |            | 22,500    | Ш.  |
|                  |                        | 3            | Песчано-гравийная с      | месь              |                  |            |                  |             | Товар    |            |         |           | ЦУ-00    |            |           |            | 62,500    | мS  |
|                  |                        |              |                          |                   |                  |            |                  |             |          |            |         |           |          |            |           |            |           |     |

Шаг 6. Как отразить в системе сдачу работ Заказчику?

На основании внутренней КС-2 оформляется документ «Реализация строительных работ (КС-2 внешняя)», которая формируется как в разрезе работ внутреннего утвержденного плана производства работ, так и в соответствии с работами договора Заказчика.

Документ имеет печатные формы КС-2, КС-3.

| 💼 🛨 🛧 Реализация строительных работ (КС-2 внешняя) 00ЦУ-000002 от 31.10.2014 12:00:00 *                  |                                                                             |                            |                 |         |                                           |                          |                        |                                  |                     |          |               |                                           |           |            |             |            |
|----------------------------------------------------------------------------------------------------|-----------------------------------------------------------------------------|----------------------------|-----------------|---------|-------------------------------------------|--------------------------|------------------------|----------------------------------|---------------------|----------|---------------|-------------------------------------------|-----------|------------|-------------|------------|
| <u>Главное</u> Присоединенные файлы Структура подчиненности Движения документа Задачи Мои заметки        |                                                                             |                            |                 |         |                                           |                          |                        |                                  |                     |          |               |                                           |           |            |             |            |
| Провести и закрыть Записать Провести 🗐 Dr Помощник зачета оплаты 🔩 Создать на основании 🔹 💽 🖌 🍙 Печать 🔹 |                                                                             |                            |                 |         |                                           |                          |                        |                                  |                     |          |               |                                           |           |            |             |            |
| Номер:                                                                                                   | loмер: 00ЦУ-000002 от: 31.10.2014 12:00:00 📼 Организация: Строитель ООО 👻 🖉 |                            |                 |         |                                           |                          |                        |                                  |                     |          |               |                                           |           |            |             |            |
| Объект строительства: Многоквартирный жилой дом, вл.8 🗸 🗗 Подразделение: ПТО 🗣 🗗                         |                                                                             |                            |                 |         |                                           |                          |                        |                                  |                     |          |               |                                           |           |            |             |            |
| Контрагент:                                                                                              |                                                                             | МосСтройИнвест             |                 | - C     | Заказчик:                                 | аказчик: СтройИнвест - д |                        |                                  |                     |          |               |                                           |           |            |             |            |
| Договор:                                                                                                 |                                                                             | Строительсво дома, вл.8    |                 | - C     | Соглашение:                               | Строительс               | тво дома               | ₹                                | 1                   |          |               |                                           |           |            |             |            |
| П. Отлажа                                                                                                | ть приом                                                                    |                            |                 |         | J<br>J Заполият                           | . паботами заиз          | ouwo                   | II                               |                     |          |               |                                           |           |            |             |            |
| Огража                                                                                                   | пь прием                                                                    | заоот по позициям сметы    |                 |         | Salimital                                 | ь расстами зака          | азчика                 |                                  |                     |          |               |                                           |           |            |             |            |
| Работы                                                                                                   | Работы за                                                                   | казчика Дополнительно      | Комментарий     | 1       |                                           |                          |                        |                                  |                     |          |               |                                           |           |            |             |            |
| Лобави                                                                                                   | ъ Г                                                                         | 💀 Полбор 🔷 Заполни         | r.              |         |                                           |                          |                        |                                  |                     |          |               |                                           |           |            | Fue •       | 1          |
| Досарт                                                                                                   |                                                                             |                            |                 |         |                                           |                          |                        |                                  |                     |          |               |                                           |           |            | - 40        | 1          |
| N                                                                                                    | Код<br>СДР                                                                  | Работа                     | рд Работа<br>ЛР |         | План по работе                            |                          | Принято (всего)        |                                  | Реализовано (всего) |          |               |                                           |           | Реали      |             |            |
|                                                                                                    |                                                                             |                            | Объем           | Ед.     | Стоимость с                               | Объем                    | 9                      | Стоимость с                      | Объем               | %        | Стоимость с   | Объем                                     | %         | Стои       | иость с НДС |            |
| 1                                                                                                    | 1.1                                                                         | Подготовительные           |                 |         |                                           |                          |                        |                                  |                     |          |               |                                           |           |            |             |            |
| 2                                                                                                    | 1.1.1                                                                       | Ограждение земел           | 400,000         | м       | 40 000,00                                 | 400,000                  |                        | 40 000,00                        | 300,                |          | 30 000,0      | 0 100,00                                  | ) 25,0    | 00         | 10 000,00   |            |
| 3                                                                                                    | 1.1.2                                                                       | Расчистка террито          | 10.000,         | м2      | 150 000,00                                | 10 000,000               |                        | 150 000,00                       | 9 00                |          | 135 000,0     | 0 1 000,00                                | ) 10,0    | 00         | 15 000,00   |            |
| 4                                                                                                    | 1                                                                           | Подготовка строит          |                 |         | Дата                                      | L N≌                     | Счет Дт                | Субконто Дт                      | Ka                  | иличеств | Счет Кт       | Субконто Кт                               | Количеств | Сумма      | Сумма НУ Дт | Сумма НУ К |
| 5                                                                                                    | 1.2                                                                         | Перетрассировка и          | 1 000,000       | м       | Организация                               |                          | Подраздел              | ение                             | Ba                  | алюта Дт | Подразделение |                                           | Валюта Кт | Содержание | Сумма ПР Дт | Сумма ПР К |
| 6                                                                                                    | 1.3                                                                         | Прокладка времен           | 500,000         | м       |                                           |                          |                        |                                  | Ba                  | ал. сумм |               |                                           | Вал. сумм |            | Сумма ВР Дт | Сумма ВР К |
| 7                                                                                                    | 1.4                                                                         | Устройство времен          | 5,000           | ШТ      | <sup>4</sup> к. 30.09.2014<br>Строитель О | . 1<br>00                | 62.01<br>ITTO          | МосСтройИнве                     | т<br>пма вл 8       |          | 46<br>ПТО     | МосСтройИнвест<br>Строительсво дома, вл.8 |           | 627 500,00 | 627 500,00  |            |
| 8                                                                                                    | 1.6                                                                         | Устройство складс          | 1,000           | ШТ      |                                           |                          |                        |                                  |                     |          |               | Многоквартирный дом, в                    |           |            |             |            |
|                                                                                                    | * 30.09.2014 2 46 MocO                                                      |                            | МосСтройИнве    | т       |                                           | 90.01.1                  | Многоквартирный дом, в |                                  |                     |          |               |                                           |           |            |             |            |
|                                                                                                    |                                                                             |                            |                 |         | Строитель О                               | 00                       | niu                    | Строительсво д<br>Многоквартирни | ома, вл.8<br>ій дом |          | mu            | 18%<br>Строительные работы                |           |            |             |            |
|                                                                                                    |                                                                             |                            |                 |         | * 30.09.2014                              | . 3                      | 76.H                   | МосСтройИнве                     | T                   |          | 68.02         | Налог (взносы): начисле                   |           | 95 720,33  |             |            |
| Счет-фактура                                                                                             | No LIV.3                                                                    | лт 31 октябля 2014 г. — Ве | ести исправлен  | ие      | Строитель О                               | 00                       |                        |                                  |                     |          |               |                                           |           |            |             |            |
| o son-waki yipe                                                                                          | ine up o i                                                                  | <u></u>                    | сели исправлен  | <u></u> |                                           |                          |                        |                                  |                     |          |               |                                           |           |            |             |            |

### Как будет выглядеть визуализация план-фактного анализа выполненных работ по стоимости в отчетах и в 3D-модели?

| од   | Наименование этапа / работы                          | Объем по  | Стоимость  | № и дата договора | Выполнено  | %          | Реализовано | %          | Стоимость  | Объем по                                                                                                    | Стоимость по | Выполнено  | % F              |
|------|------------------------------------------------------|-----------|------------|-------------------|------------|------------|-------------|------------|------------|----------------------------------------------------------------------------------------------------|--------------|------------|------------------|
| ЭЦΡ  |                                                      | договорам | по         |                   | всего      | выполнения | всего       | реализации | реализации | договору за                                                                                                    | договору за  | за период  | выполнения з     |
|      |                                                      |           | договорам  |                   |            | всего      |             | всего      | BCELO      | период                                                                                                    | период       |            | за период        |
|      | Подготовка строительной площадки                     |           | 725 000    |                   |            |            |             |            | 700 000    |                                                                                                    | 1 090 000    |            |                  |
| .1   | Подготовительные работы                              |           | 190 000    |                   |            |            |             |            | 190 000    |                                                                                                    | 380 000      |            |                  |
| .1.1 | Ограждение земельного участка                        | 400       | 40 000     | № 1 от 01.09.2014 | 200,000    | 50         | 400,000     | 100        | 40 000     | 800                                                                                                    | 80 000       | 400,000    | 100              |
| .1.2 | Расчистка территории                                 | 10 000    | 150 000    | № 1 от 01.09.2014 | 10 000,000 | 100        | 10 000,000  | 100        | 150 000    | 20 000                                                                                                    | 300 000      | 20 000,000 | 200              |
| .2   | Перетрассировка инженерных сетей                     | 1 000     | 175 000    | № 1 от 01.09.2014 | 1 000,000  | 100        | 1 000,000   | 100        | 175 000    | 2 000                                                                                                    | 350 000      | 2 000,000  | 200              |
| .3   | Прокладка временных дорог и необходимых коммуникаций | 500       | 100 000    | № 1 от 01.09.2014 | 500,000    | 100        | 500,000     | 100        | 100 000    | 500                                                                                                    | 100 000      | 500,000    | 100              |
| .4   | Устройство временных бытовых помещений               | 5         | 150 000    | № 1 от 01.09.2014 | 5,000      | 100        | 5,000       | 100        | 150 000    | 5                                                                                                    | 150 000      | 5,000      | 100              |
| .5   | Устройство административных помещений                | 1         | 50 000     | № 1 от 01.09.2014 | 0,500      | 50         | 0,500       | 50         | 25 000     | 1                                                                                                    | 50 000       | 0,500      | 50               |
| .6   | Устройство складских помещений                       | 1         | 60 000     | № 1 от 01.09.2014 |            |            | 1,000       | 100        | 60 000     | 1                                                                                                    | 60 000       |            |                  |
|      | Разметка осей здания                                 | 1 200     | 120 000    | № 1 от 01.09.2014 | 1 200,000  | 100        | 1 200,000   | 100        | 120 000    | 1 200                                                                                                    | 120 000      | 1 200,000  | 100              |
|      | Земляные работы                                      |           | 350 000    |                   |            |            |             |            | 350 000    |                                                                                                    | 350 000      |            |                  |
| .1   | Рытье котлована под фундамент                        | 1 000     | 250 000    | № 1 от 01.09.2014 | 1 000,000  | 100        | 1 000,000   | 100        | 250 000    | 1 000                                                                                                    | 250 000      | 1 000,000  | 100              |
| .2   | Прокладка траншей под коммуникации                   | 200       | 100 000    | № 1 от 01.09.2014 | 200,000    | 100        | 200,000     | 100        | 100 000    | 200                                                                                                    | 100 000      | 200,000    | 100              |
|      | Фундаментные работы                                  |           | 890 000    |                   |            |            |             |            | 800 000    |                                                                                                    | 890 000      |            |                  |
| .1   | Подсыпка песком или гравием                          | 300       | 90 000     | № 1 от 01.09.2014 |            |            |             |            |            | 300                                                                                                    | 90 000       |            |                  |
| .2   | Заливка бетоном                                      | 500       | 800 000    | № 1 от 01.09.2014 | 500,000    | 100        | 500,000     | 100        | 800 000    | 500                                                                                                    | 800 000      |            |                  |
|      | Возведение наружных стен здания                      |           | 1 200 000  |                   | í.         | •          |             |            |            |                                                                                                    |              |            |                  |
| .1   | 1-й этаж монолитные работы                           | 100       | 400 000    | № 1 от 01.09.2014 |            |            |             |            | *          | K B A · B · G X                                                                                                | 00.0.70      |            | KHOPPUMHAN       |
| .2   | 2-й этаж монолитные работы                           | 100       | 400 000    | № 1 от 01.09.2014 |            |            |             |            | The        |                                                                                                    |              |            |                  |
| .3   | 3-й этаж монолитные работы                           | 100       | 400 000    | № 1 от 01.09.2014 |            |            | 9           | -          |            | 0 0                                                                                                    |              |            | 3 5 B B          |
|      | Подвод коммуникаций                                  |           | 2 150 000  |                   |            |            | Кровля      | -          |            |                                                                                                    | TEN          |            | 396              |
| .1   | Вода                                                 | 400       | 600 000    | № 1 от 01.09.2014 |            |            | 0           | F          |            |                                                                                                    |              |            | Dekraws          |
| .2   | Электричество                                        | 2 000     | 300 000    | № 1 от 01.09.2014 |            |            | Этаж 8      | - Andrew - |            |                                                                                                    | THE          |            | 0                |
| .3   | Газ                                                  | 200       | 300 000    | № 1 от 01.09.2014 |            |            | \$1.+       | F          |            |                                                                                                    |              |            | Форма протна     |
| .4   | Канализационная система                              | 250       | 200 000    | № 1 от 01.09.2014 |            |            | Этаж 7      |            |            |                                                                                                    | THE          |            | 0000             |
| .5   | Подключение здания к централизованным сетям          | 5         | 750 000    | № 1 от 01.09.2014 |            |            | 2000        | E          |            |                                                                                                    |              |            |                  |
|      | Монтаж эксплуатируемой кровли                        | 100       | 450 000    | № 1 от 01.09.2014 |            |            | Этаж б      |            |            |                                                                                                    |              |            | Cacucitaa        |
|      | Внутренние работы                                    |           | 10 120 000 |                   |            |            | Orow E      |            |            |                                                                                                    |              |            | 🗖 8000 uur       |
| .1   | Монтаж внутренних перегородок                        | 10 000    | 1 000 000  | № 1 от 01.09.2014 |            |            | STam 5      |            | -          |                                                                                                    |              |            | 59 5000 wh       |
| .2   | Установка лифтового оборудования                     | 10        | 1 200 000  | № 1 от 01.09.2014 |            |            | Orour d     |            |            |                                                                                                    |              |            | Minerocrac +     |
| .3   | Установка металлопластиковых окон                    | 200       | 1 000 000  | № 1 от 01.09.2014 |            |            | Slak 4      |            |            |                                                                                                    | Here -       |            | 📲 Ваоль стан. •  |
| .4   | Установка металлических дверей                       | 40        | 400 000    | № 1 от 01.09.2014 |            |            | Этаж 3      |            |            |                                                                                                    |              |            | pawerpu sanotwev |
| .5   | Устройство внутренних коммуникационных сетей         |           | 3 670 000  |                   |            |            | 9           |            |            |                                                                                                    | 21-1-        |            |                  |
| .5.1 | Разводка света по всем помещениям здания             | 10 000    | 1 000 000  | № 1 от 01.09.2014 |            |            | Этаж 2      |            |            |                                                                                                    |              |            | Cel Aesas +      |
| .5.2 | Прокладка канализационных труб                       | 1 000     | 500 000    | № 1 от 01.09.2014 |            | 1,8 млн.   | 9-1-+       |            |            |                                                                                                    |              |            |                  |
| .5.3 | Обустройство газоснабжения                           | 2 000     | 750 000    | № 1 от 01.09.2014 |            | 3,7 млн.   | Этаж 1      | 1          |            | -                                                                                                    |              |            |                  |
| .5.4 | Снабжения холодной и горячей воды                    | 4 000     | 1 000 000  | № 1 от 01.09.2014 |            | 1.2        | Фундамон    |            |            | and a state of the                                                                                             | THE I        |            |                  |
| .5.5 | Установка счетчиков на свет                          | 45        | 150 000    | № 1 от 01.09.2014 |            | 1,5 10/11. | - yndawien  |            |            |                                                                                                    | //           |            |                  |
| .5.6 | Установка счетчиков на воду                          | 90        | 270 000    | № 1 от 01.09.2014 |            |            |             |            |            | And Income the owner where the owner where the owner where the owner where the owner where the owner where the |              |            |                  |

# Как сделать план-фактный обеспечения строительства основными материалами?

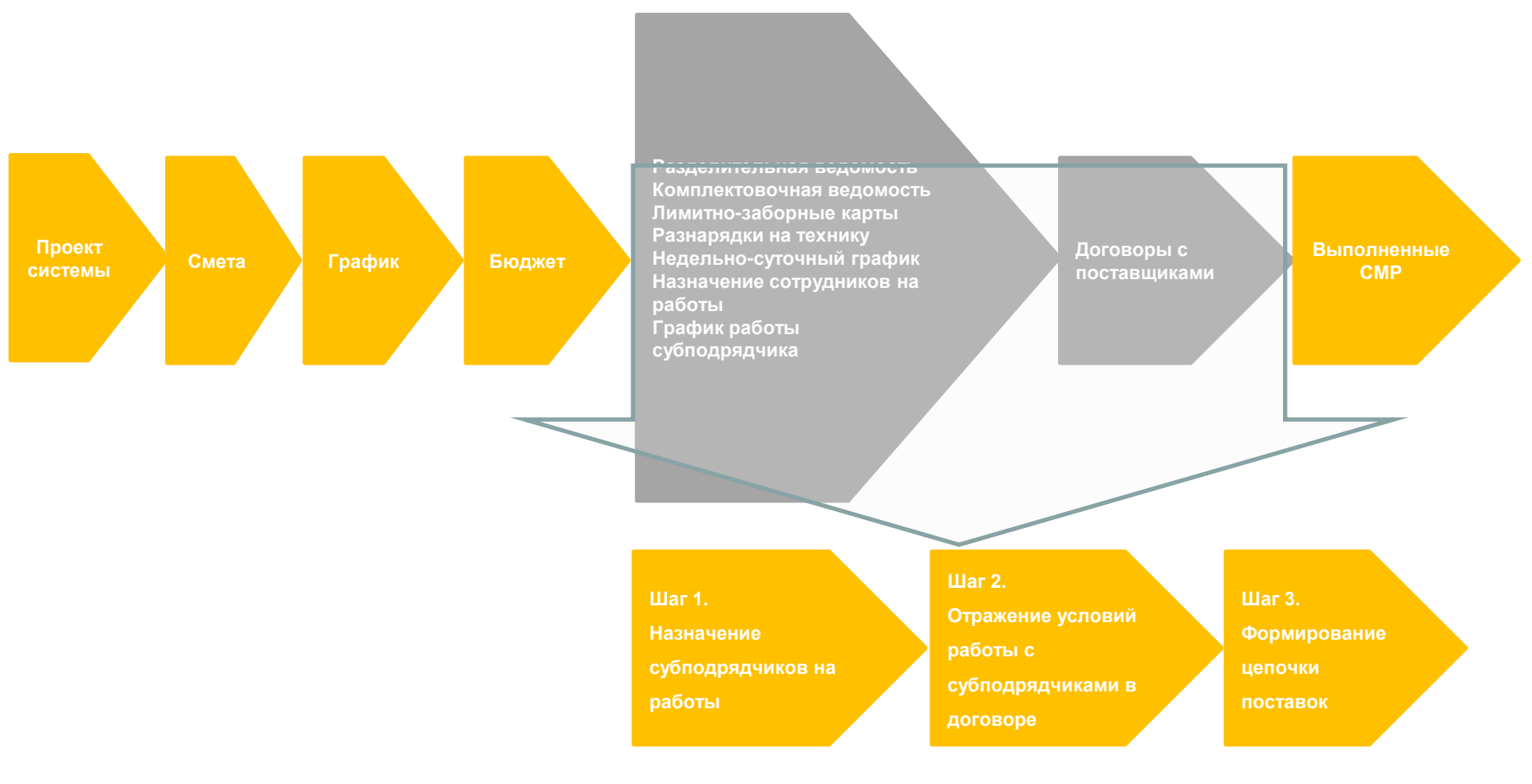

ФИРМА "10

# Как сделать план-фактный анализ обеспечения строительства основными материалами? Шаг 1. Как назначить субподрядчиков на работы?

☆ Разделительная ведомость 00ЦУ-0001 от 30.09.2014 0:00:00 \*

ФИРМА "1С

 $\leftarrow \rightarrow$ 

| лавное Дв                                  | ижения документ                         | га Задачи М                 | ои заметкі              | и              |          |                   |        |                 |                   |          |            |                |
|--------------------------------------------|-----------------------------------------|-----------------------------|-------------------------|----------------|----------|-------------------|--------|-----------------|-------------------|----------|------------|----------------|
| Провести и за                              | <mark>ікрыть</mark> Зап                 | исать Прове                 | сти                     | =              |          |                   |        |                 | Ещ                | e 🔹      |            |                |
| Основное Pal                               | боты Материалы                          | і Ресурсы                   |                         |                |          |                   |        |                 |                   |          |            |                |
| 💊 Заполнить                                | te te                                   |                             |                         |                |          |                   |        |                 |                   | Еще      |            |                |
| Код СДР                                    | Работа                                  | Вид работы                  |                         | Начало период  | а Ок     | ончание           | Един   | Объем об        | Исполнитель       | Объен    |            |                |
| 4.2                                        | Заливка бето.                           | 5 Свайные ра<br>Закрепление | боты.<br>грунтов        | 17.10.2014     | 17.      | 11.2014           | мЗ     | 500,000         | Стройинтек ООО    |          |            |                |
| ⊝ 5                                        | Код СДР                                 | Вид/Номенклатура/Р          | Вид/Номенклатура/Работа |                | а Око    | Окончание периода |        | Единица объема  | Количество общее  | Количе   | ство собст |                |
| E 1                                        | Θ                                       | Бетон                       |                         |                |          |                   |        |                 |                   |          |            |                |
| 5.1                                        |                                         |                             |                         |                |          |                   |        |                 |                   |          |            |                |
| 5.2                                        | 4.2                                     | Заливка бетоном             |                         | 17.10.2014     | 17.      | 17.11.2014        |        | мЗ              | 1,000             |          |            |                |
| _                                          |                                         | M-250                       |                         |                |          |                   |        |                 |                   |          |            |                |
| 5.3                                        | 5.1                                     | Код СДР                     | Pecypc/                 | Работа         | эриода   | Единица           | объема | Количество общи | ее Количество соб | ственное | Количес    | тво субподряда |
| _                                          |                                         | 0                           | Разнора                 | бочий          |          |                   |        |                 |                   |          |            | 1 000          |
| ⊝ 6                                        | 5.2                                     | 1.1.1                       | Огражде                 | ение земельног |          | M                 |        | 4,0             | 00                |          |            | 4,000          |
| _                                          |                                         | 1.3                         | Проклад                 | ка временных   | M        |                   |        | 2,0             | 5 000             |          |            | 2,000          |
|                                            | 5.3                                     | 1.4                         | Устроис                 | тво временных  |          | ші                |        | 0,u<br>0,0      | 00                |          |            | 3,000          |
|                                            |                                         | 1.5                         | Устройс                 | тво администр  |          | шт                |        | 2,0             | 00                |          |            | 2,000          |
|                                            | <ul> <li> <ul> <li></li></ul></li></ul> |                             | Ботоном                 |                | ш1<br>и3 |                   | 2,0    | 00              |                   |          | 2,000      |                |
|                                            |                                         |                             |                         | M3             |          |                   | 10,0   | 00              |                   |          | 10,000     |                |
| 5.2 2-й этаж моноли<br>5.3 3-й этаж моноли |                                         | монолитные р                |                         | M3             |          | 10,0              | 00     |                 |                   | 10,000   |            |                |
|                                            |                                         | монолитные р                |                         | мЗ             |          | 10,0              | 00     |                 |                   | 10,000   |            |                |
|                                            |                                         | 6.1                         | Вода                    |                |          | M                 |        | 1.0             | 00                | 1.000    |            |                |
|                                            |                                         | 6.3                         | Газ                     |                |          | м                 |        | 10              | nn                | 1 000    |            |                |

# Как сделать план-фактный анализ обеспечения строительства основными материалами? Шаг 2. Как отразить условия выполнения работ субподрядчиком в договоре?

| <ul> <li>Условия по договору с подрядчиком ООЦУ-ОООООЗ от 02.09.2014 23:59:59</li> <li>Главное Выполнение работ субподрядчиком Файлы Движения документа Задачи Мои заметки</li> <li>Провести и закрыть Записать Провести Выполнительно</li> </ul> |                             |        |          |               |                |              |             |  |  |  |  |
|----------------------------------------------------------------------------------------------------|-----------------------------|--------|----------|---------------|----------------|--------------|-------------|--|--|--|--|
| Добавить 🔃 🏥 Заполнить 🗸                                                                                                    |                             |        |          |               |                |              |             |  |  |  |  |
| Код СДР                                                                                                    | Работа                      | Объем  | Ед. объе | Дата начала   | Дата окончания | Длительность | Ед. длителы |  |  |  |  |
| <mark>4.1</mark>                                                                                                    | Подсыпка песком или гравием | 300,00 | мЗ       | 13.10.2014 10 | 16.10.2014 18  | 4,00         | дн          |  |  |  |  |
| 4.2                                                                                                    | Заливка бетоном             | 500,00 | мЗ       | 17.10.2014 10 | 17.11.2014 18  | 20,00        | дн          |  |  |  |  |
| 5.1                                                                                                    | 1-й этаж монолитные работы  | 100,00 | мЗ       | 18.11.2014 10 | 08.12.2014 18  | 15,00        | дн          |  |  |  |  |
| 5.2                                                                                                    | 2-й этаж монолитные работы  | 100,00 | мЗ       | 09.12.2014 10 | 29.12.2014 18  | 15,00        | дн          |  |  |  |  |
| 5.3                                                                                                    | 3-й этаж монолитные работы  | 100,00 | мЗ       | 30.12.2014 10 | 28.01.2015 18  | 15,00        | дн          |  |  |  |  |
| 4                                                                                                    |                             |        |          |               |                |              |             |  |  |  |  |

| 10                                                                                                    | <b>A</b>                                                                                                    | Как сдела<br>строитель<br>Шаг 3. Как вы                                                       | ть план-факт<br>оства основни<br>ыглядит цепочка                                                                                                    | ный анал<br>ыми мате<br>поставок в с                                          | из обеспече<br>риалами?<br>системе?     | ения              |                |                |
|----------------------------------------------------------------------------------------------------|----------------------------------------------------------------------------------------------------|-----------------------------------------------------------------------------------------------|----------------------------------------------------------------------------------------------------|-------------------------------------------------------------------------------|-----------------------------------------|-------------------|----------------|----------------|
| <ul> <li>▲</li> <li>←</li> <li>•</li> <li>•</li></ul> | <ul> <li>→ ☆ Пла</li> <li>Движения докуме</li> <li>▲ ↔</li> <li>Главное Сог</li> <li>Провести и заи</li> <li>Статус: ① (</li> </ul> | н потребностей в ма<br>нта Мои заметки<br>С Заказ постави<br>ласование Файлы<br>крыть 🗐 🗊 💽 с | териалах 00000000001 о<br>цику 00ЦУ-000002 от 01.0<br>Мои заметки<br>Поступление товаров и ус                                                                                                    | т 01.09.2014 0:00:<br>09.2014 0:00:00 *<br>Эдо - Сорона<br>пут 0011У-000003 с | 00<br>bi v<br>01 09 2014 23:59:51       |                   | Еще - ?        | ×              |
| <ul> <li>Инвент</li> <li>Времен</li> <li>Дорожн</li> </ul>                                                                                                    | Основное Ті г<br>Добавить<br>N Номен                                                                                                | лавное Файлы За<br>Провести и закрыть<br>Добавить 🗈 🗈                                         | адачи Мои заметки<br>Почать •<br>Мои заметки<br>Печать •<br>Мои заметки<br>Печать •<br>Мои заметки<br>Печать •<br>Мои заметки<br>Печать •<br>Мои заметки<br>Печать •<br>Мои заметки<br>Печать •<br>Печать •<br>Пета •<br>Печать •<br>Пета •<br>Печать •<br>Печать •<br>Печать •<br>Печать •<br>Печать •<br>Печать •<br>Печать •<br>Печать •<br>Печать •<br>Печать •<br>Печать •<br>Печать •<br>Печать •<br>Печать •<br>Печать •<br>Печать •<br>Печать •<br>Печать •<br>Печать •<br>Печать •<br>Печать •<br>Пета •<br>Пета •<br>Пе | лить - Цены и                                                                 | ЭДО - 🗑 Отчеты<br>скидки - Изменить кач | ство              | (              | Еще <b>-</b> ? |
| © Песчан<br>Про                                                                                                    | 1<br>2<br>3                                                                                                    | N Ном<br>1                                                                                    | енклатура постав Номенклатур<br>Инвентарное                                                                                                    | а Характеристика                                                              | Назначение                              | Количе<br>210,000 | Ед. изм.<br>шт | Вид цены       |
| Под                                                                                                    | 4                                                                                                    | 2                                                                                             | Фактически принятые товары,                                                                                                    | <mark>отражаемые в учете</mark> т                                             |                                         | 16,000            | ШТ             |                |
| ⊝ Армату                                                                                                    | 5                                                                                                    | 3                                                                                             | Дорожная пл                                                                                                    | <характерист                                                                  |                                         | 25,000            | ШТ             |                |
| Разі                                                                                                    | 6                                                                                                    | 4                                                                                             | Дорожная пл                                                                                                    | <характерист                                                                  |                                         | 25,000            | ШТ             |                |
| 1-й :                                                                                                    | 7                                                                                                    | 5                                                                                             | Арматура                                                                                                    | 18 мм                                                                         |                                         | 106,667           | М              |                |
| 2-й :                                                                                                    | •                                                                                                    | 6                                                                                             | Арматура                                                                                                    | 18 мм                                                                         |                                         | 133,333           | М              |                |
| 3-й :                                                                                                    | Желаемая дата                                                                                                    | 7                                                                                             | Арматура                                                                                                    | 18 мм                                                                         |                                         | 133,333           | М              |                |
|                                                                                                    | Подключить "Стр                                                                                                    | 8                                                                                             | Арматура                                                                                                    | 18 мм                                                                         |                                         | 80,000            | М              |                |
|                                                                                                    | Ввести документ                                                                                                    |                                                                                               |                                                                                                    |                                                                               |                                         |                   |                |                |
| -                                                                                                    |                                                                                                    |                                                                                               |                                                                                                    |                                                                               |                                         |                   |                |                |
|                                                                                                    |                                                                                                    |                                                                                               |                                                                                                    |                                                                               |                                         |                   |                |                |
|                                                                                                    |                                                                                                    |                                                                                               |                                                                                                    |                                                                               |                                         |                   |                |                |
|                                                                                                    |                                                                                                    |                                                                                               |                                                                                                    |                                                                               |                                         |                   |                |                |

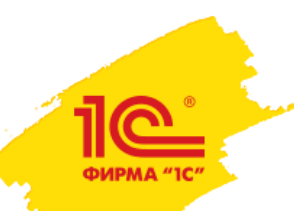

# Как будет выглядеть визуализация план-фактного анализа обеспечения строительства основными материалами в 3D-модели?

### План-фактный анализ обеспеченности стройплощадки

| Склад                      | Объект строительства               | План потребности<br>(на дату отчета) | План потребности<br>по работе (итого) | Отклонение<br>(на дату<br>отчета) | Отклонение по<br>работе (итого) | Факт<br>поступления          |  |
|----------------------------|------------------------------------|--------------------------------------|---------------------------------------|-----------------------------------|---------------------------------|------------------------------|--|
| Работа                     |                                    | По плану                             | По плану                              | По плану                          | По плану                        |                              |  |
| Номенклатура               | Характеристика                     | Сверх плана                          | Сверх плана                           | Итого                             | Итого                           |                              |  |
|                            |                                    | Итого                                | Итого                                 |                                   |                                 |                              |  |
| Строительный склад №2      | Многоквартирный жилой дом,<br>вл.8 |                                      |                                       |                                   |                                 |                              |  |
| Строительный склад №3      | Многоквартирный жилой дом,<br>вл.8 |                                      |                                       |                                   |                                 |                              |  |
| 1-й этаж монолитные работы |                                    |                                      |                                       |                                   |                                 |                              |  |
| Арматура                   | 18 мм                              | 106,667                              | 400                                   | -346,666                          | -53,333                         | 453,333                      |  |
|                            |                                    |                                      |                                       | -346 666                          | -63 333                         |                              |  |
| Anmotuno                   | 18 rara                            |                                      |                                       | * * # 4 · b ·                     |                                 | Vietopyveena                 |  |
|                            | 10 10101                           |                                      | PT-                                   |                                   |                                 | 3300                         |  |
|                            |                                    |                                      | Кровля                                |                                   | TRIP                            |                              |  |
| Арматура                   | 18 мм                              |                                      |                                       |                                   |                                 |                              |  |
|                            |                                    |                                      |                                       | F F B B                           |                                 |                              |  |
| Anmatypa                   | 18 baba                            |                                      | Этаж 7                                |                                   | TH THE                          |                              |  |
| Object 3 be                | 10 10101                           |                                      | Этаж б                                |                                   |                                 | Cacileraa                    |  |
|                            |                                    |                                      |                                       |                                   |                                 |                              |  |
| Бетон                      | M-250                              |                                      | этаж 5                                |                                   |                                 |                              |  |
|                            |                                    |                                      | Этаж 4                                |                                   |                                 | Ш Мнегостяс •<br>Валь стен • |  |
|                            | 1                                  |                                      | Этаж 3                                | E CB 🛎 Of                         |                                 |                              |  |
|                            |                                    | Материал 1 100                       |                                       |                                   | and a state of                  |                              |  |
|                            |                                    | Материал 2 100<br>Материал 3 509     | % Этаж 2                              |                                   |                                 | 1 50 MM                      |  |
|                            |                                    |                                      | Этаж 1                                |                                   |                                 |                              |  |
|                            |                                    |                                      | Фундамент                             |                                   |                                 |                              |  |
|                            |                                    |                                      |                                       |                                   |                                 |                              |  |
|                            |                                    |                                      |                                       |                                   |                                 |                              |  |